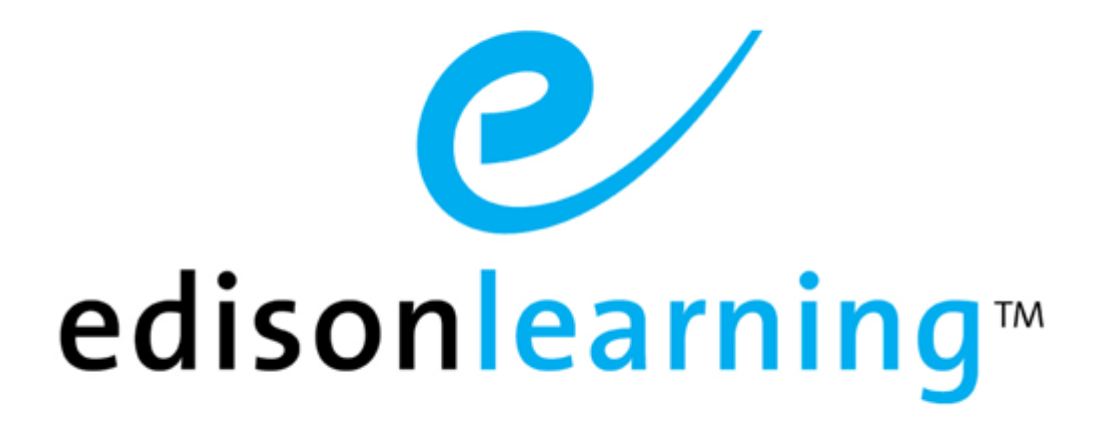

eSchoolware

**Product User Guide for Institution Admins** 

# **Document Revision History**

| Version | Date       | Changed by       | Revision description                                                                                                    |
|---------|------------|------------------|----------------------------------------------------------------------------------------------------|
| 0.1     | 04/06/2011 | Blaine W. Perdue | Initial draft                                                                                                    |
| 1.0     | 04/08/2011 | Blaine W. Perdue | Completed document                                                                                                    |
| 1.1     | 03/12/2012 | Blaine W. Perdue | Updated message tags; added message signature section and column sorting                                                 |
| 1.2     | 04/16/2012 | Blaine W. Perdue | Updated Entry/Withdrawal section                                                                                         |
| 1.3     | 06/07/2012 | Blaine W. Perdue | Updated Messages section                                                                                                 |
| 2.0     | 10/18/2013 | Blaine W. Perdue | Completely revision based on latest interface and reports                                                                |
| 2.1     | 07/30/2014 | Blaine W. Perdue | Added Logging Into the System section; updated Truancy, Tardy Truancy, Approve an Application, and Institutions sections |
| 2.2     | 3/17/2017  | Ryan F. Brogneri | Removed Messages section. Please refer to messages user guide if needed.                                                 |

This page has been intentionally left blank.

# **Table of Contents**

| 1. | This Do        | ocument.         |                     |                                                                                                    | 5          |
|----|----------------|------------------|---------------------|----------------------------------------------------------------------------------------------------|------------|
|    | 1.1.           | Purpose          |                     |                                                                                                    | 5          |
|    | 1.2.           | Convent          | tions               |                                                                                                    | 5          |
| 2. | Produc         | t Overvie        | w                   |                                                                                                    | 7          |
| 3. | Logging        | g into the       | e System            |                                                                                                    | 8          |
|    | 3.1.           | Icon Bar         | r                   |                                                                                                    | 8          |
|    | 3.2.           | Home P           | aqe                 |                                                                                                    | 9          |
| 4. | Adviso         | r Assignr        | ments               |                                                                                                    | .10        |
|    | 4.1.           | Assign a         | a Student to a      | an Advisor                                                                                                    | .10        |
|    | 4.2.           | Reassig          | n a Student f       | o a Different Advisor                                                                                                    | . 12       |
|    | 4.3.           | Determi          | ne Special E        | ducation Status                                                                                                    | .13        |
| 5. | Annour         | ncements         | S                   |                                                                                                    | .14        |
| -  | 5.1.           | Create a         | an Announce         | ment                                                                                                    | .14        |
|    | 5.2            | View An          | nouncement          | Details                                                                                                    | 15         |
|    | 5.3.           | Fdit or D        | Delete an Anr       | nouncement                                                                                                    | .15        |
| 6. | Applica        | tions            |                     |                                                                                                    | .16        |
| •. | 61             | Create a         | and Manage          | Student Account – Manual                                                                                                    | 16         |
|    | 0.11           | 611              | Health Stati        | IS                                                                                                    | 19         |
|    |                | 612              | Approve an          | Annlication                                                                                                    | 19         |
|    | 62             | Create S         | Student Acco        | unt – Batch                                                                                                    | 20         |
|    | 6.3            | Parent 4         | Applications        |                                                                                                    | 20         |
| 7. | Attenda        | ance – Co        | DUISE               |                                                                                                    | .21        |
|    | 7 1            | Change           | Attendance          | Status                                                                                                    | 21         |
| 8  | Attenda        | ance - Sc        | hool                |                                                                                                    | 22         |
| 0. | 8 1            | Change           | Attendance          | Status                                                                                                    | 23         |
|    | 8.2            | Daily            | /                   |                                                                                                    | 23         |
|    | 83             | Weekly           |                     |                                                                                                    | 24         |
|    | 84             | Truancy          | ,                   |                                                                                                    | 24         |
|    | 8.5            | Tardy T          |                     |                                                                                                    | 25         |
|    | 8.6            |                  |                     |                                                                                                    | 25         |
|    | 0.0.           | 8 6 1            | Svetom              |                                                                                                    | 25         |
|    |                | 0.0.1.           | 8 6 1 1             | Netail Peport                                                                                                    | 20         |
|    |                |                  | 0.0.1.1.<br>9.6.1.2 | Summany Poport                                                                                                    | .20        |
|    |                | 862              | 0.0.1.2.<br>Course  | Summary Report                                                                                                    | .21        |
|    |                | 0.0.2.           | 2621                | Datail Papart                                                                                                    | . 21<br>20 |
|    |                |                  | 0.0.2.1.            | Summany Banart                                                                                                    | 20.        |
|    | 07             | Downlor          | 0.0.2.2.            | Summary Report                                                                                                    | .20<br>20  |
| 0  | 0.7.           | Downloa          | au Reports          |                                                                                                    | .20        |
| 9. |                | Cabaal )         |                     |                                                                                                    | .29        |
|    | 9.1.           | School           | real                |                                                                                                    | . 30       |
|    | 9.2.           |                  | Settings            |                                                                                                    | 00.<br>00  |
|    |                | 9.2.1.           | Settings            | la                                                                                                    | . 30       |
|    |                | 9.2.2.           | Grade Leve          | Edit Orada Lavala                                                                                                    | .30        |
|    |                |                  | 9.2.2.1.            | Create Custom Crade Lougle                                                                                                    | اد.<br>₄د  |
|    |                | 0 0 0            | 9.2.2.2.            |                                                                                                    | .31        |
|    |                | 9.∠.J.           |                     | iawai<br>Truopov                                                                                                    | اد.<br>مە  |
|    | 0.0            | 9.2.4.<br>Oradaa | Allendance          | Truancy                                                                                                    | . ວ∠<br>ວວ |
|    | 9.3.           | Grades           | and Courses         |                                                                                                    | .32        |
|    |                | 9.3.1.           | Required Co         | Jurse                                                                                                    | .32        |
|    |                | 9.3.Z.           | EUCT                |                                                                                                    | .34        |
|    |                | 9.3.3.           | Course Mas          | There is a late of the second second s | . 34       |
|    |                |                  | 9.3.3.1.            | Inreshold Settings                                                                                                    | .35        |
|    |                | 0.0.4            | 9.3.3.2.            | Restriction Settings                                                                                                    | .35        |
|    | 0.4            | 9.3.4.           | Grading Pro         | perties                                                                                                    | .35        |
|    | 9.4.           | RU/LL            |                     |                                                                                                    | .36        |
|    |                | 9.4.1.           | School Leve         |                                                                                                    | .36        |
|    | ~ <del>-</del> | 9.4.2.           | Student Lev         | el Settings                                                                                                    | .37        |
|    | 9.5.           | PLP              |                     |                                                                                                    | .37        |
|    | 9.6.           | School I         | Profile Details     | S                                                                                                    | .37        |
|    |                | 9.6.1.           | Other Inform        | nation                                                                                                    | .37        |
|    |                | 9.6.2.           | Dictionary          |                                                                                                    | .38        |

| 10. | Report | S                     |    |
|-----|--------|-----------------------|----|
| 11. | Studen | ts                    | 40 |
| 12. | Users. |                       |    |
|     | 12.1.  | Create a User         | 42 |
|     | 12.2.  | Find an Existing User | 43 |
|     | 12.3.  | Edit a User           | 44 |
|     |        | 12.3.1. Roles         | 45 |
|     |        | 12.3.2. Properties    | 46 |
|     |        | 12.3.3. Credentials   | 46 |

# 1.1. Purpose

The purpose of this user guide is to instruct users in EdisonLearning eSchoolware. This user guide is designed as both a reference tool and in-depth companion to training. This user guide is designed to address how to complete tasks using EdisonLearning products.

# 1.2. Conventions

The following typographical conventions are used in this document.

- Keys on the keyboard are pressed and denoted by uppercase font, such as ENTER, TAB, F9, T, and HOME.
- Keys pressed at the same time are in sequence and joined by a plus sign, such as ALT+TAB, SHIFT+F3, and CTRL+SHIFT+A.
- Objects on the screen are clicked and denoted by bold font, such as OK, Next, and Cancel.
- Menu and sub-menu items are selected and denoted by the sequence of selections, such as, "From the menu bar, select Insert > Picture > From File, navigate to desired graphic, and click Insert or press ENTER."
- Screen, Window, Form, and Object names are denoted with title case.

In addition to clicking with your mouse, commands on menus and screens may also have keyboard shortcuts that enable you to select them from your keyboard. In Windows 2000 and Windows XP, it may be necessary to press the ALT key first to see the available keyboard shortcuts.

This page has been intentionally left blank.

EdisonLearning eSchoolware is the interface by which you can quickly and easily access all of your online tools in one location, including daily lessons, assignments and tests, grades and academic progress reports, upcoming deadlines, recent attendance, achievement intervention alerts and status, school and course announcements, and more. Students, parents, and instructors can also communicate with each other through the internal messaging system, and students and instructors can contribute to blogs and forums.

# 3.1. Icon Bar

The following icons appear at the top of all pages within eSchoolware. Click an icon navigate to that area.

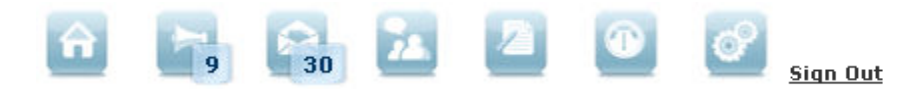

A number in the lower right corner of an icon indicates you have that many unread items in that area.

### Home

Click **Home** on any screen to return to your home page.

#### Announcements

Click to view any system-wide announcements. Each announcement is listed with the date when it was posted, its course, the person who posted it, and a preview of the message. The number of unread announcements appears in the bottom right corner.

#### Messages

Click to open the Messages screen.

#### Forums

Not used in the Institution Admin role.

# Assessments

Not used in the Institution Admin role.

# Interventions

Not used in the Institution Admin role.

# Sign Out

Click to end your session.

# 3.2. Home Page

<u>Sign Out</u> Institution Admin 💿 â 22 2 S S 5 Course Lookup Institution PACOL V Search By All 🔻 Active/Inactive 🛛 Active 🔻 Asynchronous 🗹 💁 User Lookup Institution All Role All Search By All Status All • <u>Go</u> 🔲 Include Inactive Create Student Lookup Institution: PACOL V Status: All ▼ View By: Student ID ▼ Go

Three commonly-used searches are available from your home page: course, user, and student:

# 4.1. Assign a Student to an Advisor

- 1. Click the **Control Panel** icon at the top of the screen.
- 2. Click the Advisor Assignments link. The Manage Advisors screen appears:

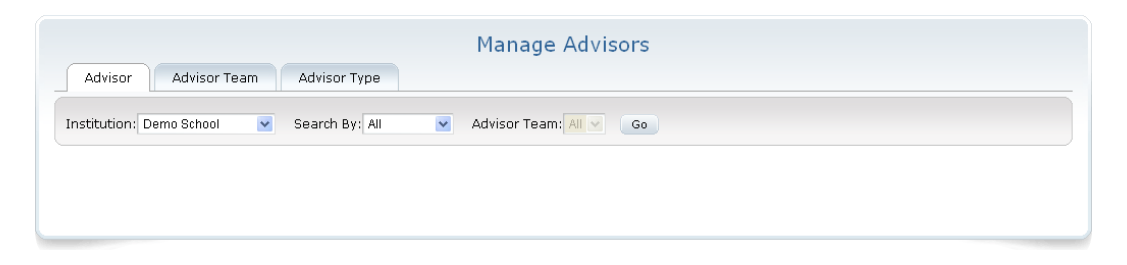

3. In the search bar, select an institution and, in the Search By dropdown, either first or last name, then click **Go**:

| Institution: Demo | School 🛛 🗸 🗸 | Search By: | All 🔽 | / | Advisor Team: / | XII 🗸 | Go |
|-------------------|--------------|------------|-------|---|-----------------|-------|----|

If you do not select a name and enter name text, all advisors for the institution appear in your results.

4. A list of advisors appears:

| A    | Advisor Advisor Team Advisor Ty   | Manage Advisors             |                   |
|------|-----------------------------------|-----------------------------|-------------------|
| Inst | itution: Demo School 💉 Search By: | All 🔽 Advisor Team: All 🗸 😡 |                   |
|      |                                   | 1 - 10 of 16 🗼              |                   |
|      | Name                              | Institution                 | Reassign Students |
| Þ    | Admin, System                     | Demo School                 | ¢À                |
| è.   | Advisor, Donna                    | Demo School                 | ¢à                |
| Þ    | Demo, WRESA                       | Demo School                 | ¢à                |
| Þ    | McGurgan, brian                   | Demo School                 | ¢λ                |
| Þ    | Nelson, Ms.                       | Demo School                 | ¢k                |
|      |                                   |                             | <b>A</b> 3        |

#### 5. Click the gray arrowhead to the left of an advisor name. Additional information appears:

| v       | Montgomery, Alice |      | PASC | ¢à                    |
|---------|-------------------|------|------|-----------------------|
|         |                   |      |      | General Students Team |
| Name    |                   | Team | Туре | Max Students          |
| No info | rmation provided  |      |      |                       |

6. Click the **Students** tab. A list of the advisor's currently assigned students appears:

| v       | Montgomery, Alice | PASC | ¢ì                    |
|---------|-------------------|------|-----------------------|
|         |                   |      | General Students Team |
| Namo    |                   |      | Assign Student        |
| Name    |                   |      | Kelliuve              |
| Test, T | est               |      | 11                    |
|         |                   |      |                       |

NOTE: For the purposes of this document, you will not need to use the General and Team tabs.

- 7. To remove a student who is currently assigned, click the **trash can** icon, found in the Remove column, for that student.
- 8. To assign a student to the advisor, click the **Assign Student** button. A search box appears under the advisor's name:

| v     | Montgomery, Alice | PASC | ¢ λ                   |
|-------|-------------------|------|-----------------------|
|       |                   |      | General Students Team |
|       |                   |      | Assign Student        |
| Name  |                   |      | Remove                |
| Test, | Test              |      | Ŭ.                    |
| Sear  | ch By: All ♥ → Go |      |                       |
|       |                   |      | Cancel                |

9. Select Student ID, First Name or Last Name from the Search By dropdown. A textbox appears to enter search text. Enter a name or ID and click **Go**. A list of students appears:

|                |                 | General Students Team      |
|----------------|-----------------|----------------------------|
|                |                 | Assign Student             |
| Name           |                 | Remove                     |
| Test, Test     |                 | 11                         |
| Search By: All | ▼ → Go          |                            |
| Student ID     | Name            | Cancel<br>Assign Student   |
| 1423           | Cannon, Heather | Select an advisor type 💌 🍻 |
| 1425           | Bryant, Tana    | Select an advisor type 💌 и |
| 1252           | O'Dell, Tyler   | Select an advisor type 💌 🍻 |
| 1259           | Bozik, Jessie   | Select an advisor type V   |

10. In the Assign Student column, click the dropdown arrow and select the advisor type, either Regular or Special Ed:

|                   | Assign Student                    | ~~~~~~~~~~~~~~~~~~~~~~~~~~~~~~~~~~~~~~ |
|-------------------|-----------------------------------|----------------------------------------|
|                   | Select an advisor type 🔽          | <b>6</b> 9                             |
| }                 | Select an advisor type<br>Regular | <u>í</u>                               |
| ç<br>Xəsərinə ada | Special Ed                        | <b>6</b>                               |

- **More...** To determine if you should select Special Ed, see the Determining Special Education Status section below.
  - 11. After making your selection, click the **hand icon** to assign the student. The student now appears in the advisor's list:

| w       | Montgomery, Alice | PASC | ¢3                    |
|---------|-------------------|------|-----------------------|
|         |                   |      | General Students Team |
| Name    |                   |      | Remove                |
| Test, T | ſest              |      | ΰ <b>μ</b>            |
| Test, P | Provost2          |      | Ψ.                    |

# 4.2. Reassign a Student to a Different Advisor

| A     | dvisor Advisor Team Advisor Typ     | Manage Advisors                |                   |
|-------|-------------------------------------|--------------------------------|-------------------|
| Insti | itution: Demo School 💽 Search By: 7 | All 💽 Advisor Team: All 💌 🔽 Go |                   |
|       |                                     | 1 - 10 of 16 🗼                 |                   |
|       | Name                                | Institution                    | Reassign Students |
| Þ     | Admin, System                       | Demo School                    | ¢À                |
| •     | Advisor, Donna                      | Demo School                    | ¢ì                |
| Þ     | Demo, WRESA                         | Demo School                    | ¢ł                |
| •     | McGurgan, brian                     | Demo School                    | ¢ì                |
|       | Nelson, Ms.                         | Demo School                    | <b>e</b> 3        |

1. From the Manage Advisors screen, click the **Reassign Students** icon for an advisor:

# 2. A list of students assigned to that advisor appears:

| Þ | Test, Audie Rubin Teacher | Demo School                                  | <u>¢</u> )               |
|---|---------------------------|----------------------------------------------|--------------------------|
|   | Remaining Students<br>0   | Advisor to Transfer to:<br>Select an advisor |                          |
|   | Name                      |                                              | Student ID               |
|   | Student, English          |                                              | 102580                   |
|   | Student, Math             |                                              | 102581                   |
|   | Student, Science          |                                              | 102582                   |
|   | Student, Social Studies   |                                              | 102583                   |
|   | Test, Audie Rubin Student |                                              | 102444                   |
|   |                           |                                              | Reassign Students Cancel |

- 3. Check the box of any student you wish to reassign, then select and advisor from the **Advisor** to **Transfer to** dropdown.
- 4. Click Reassign Students to complete the transfer.

# 4.3. Determine Special Education Status

- 1. Click the **Control Panel** icon at the top of the screen.
- 2. Click the Custom Reports link. The following screen appears:

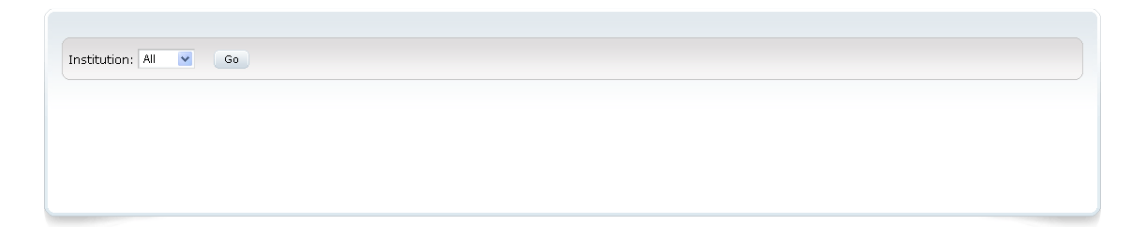

- 3. Select your institution from the Institution dropdown and click Go. A list of reports appears.
- 4. Click the **Students Without Advisors** report at the bottom of the list. The following screen appears:

| Institution: PASC 💌 😡                                                                                         |                            |         |     |  |
|----------------------------------------------------------------------------------------------------|----------------------------|---------|-----|--|
| Peports <ul> <li>Applications Entered by dat</li> </ul>                                                       | Delivery Method 💿 Download | O Email |     |  |
| <ul> <li>Applications Created</li> <li>Application School District In</li> <li>Application Answers</li> </ul> | Excel                      | Text    | PDF |  |
| Application Demographic     Application Demographic     Application Nation                                    |                            |         |     |  |
| <ul> <li>Application Notes</li> <li>Application Questions</li> <li>Unsubmitted Parent Applica</li> </ul>      |                            |         |     |  |
| • Students Without Advisor                                                                                    |                            |         |     |  |

- 5. Select **Download** and click the **Excel** button. If you are prompted by your computer, make sure to open the file with Excel.
- 6. In the file, notice the column labeled "specialed":

| <u></u>  | ை, , கூற்னின |          | ~~~/~>_             | and a state of the second second second second second second second second second second second second second s | Ì |
|----------|--------------|----------|---------------------|----------------------------------------------------------------------------------------------------|---|
| )<br>{ E | F            | G        | Н                   | 1                                                                                                    | ł |
| γ        | state        | zip_code | specialed           |                                                                                                    |   |
|          | 20 N. C.     | an serve | and a second second |                                                                                                    | 4 |

7. Find the student in the list and notice if the specialed column contains either Yes or No:

| Ċ  | Υ <u>n</u> | <u> </u> | IU0042  | JÓŠÍývar⊷ | Trayrown | wend     | Maulon      | SOUTHCA       | ··· ~ ~ 2006Z | ·····,    |      |
|----|------------|----------|---------|-----------|----------|----------|-------------|---------------|---------------|-----------|------|
| ξ. | 12         | 23       | sc10022 | Provost1  | Test     | 321 main | Aiken       | SOUTH CA      | 29801         | Yes       |      |
| 5  | $1_{U}$    | 24       |         | manut .   | ر        |          | يعصب محملان | age the stand | A             | A. 1994.1 | mail |

8. If the student has a Yes in the specialed column, select Special Ed as the advisor type in the Assigning a Student to an Advisor section above. If the specialed column contains No, then select Regular.

# 5. Announcements

As an Institution Admin, you can create announcements that can be viewed by either a particular school or all schools which are assigned to you. From the Control Panel, click **Announcements**. The Manage School Announcements page appears:

|                                                                                                    |                                          |                                                                                                    | Manage School Announcements                                                              |            |            |                            |      |        |
|----------------------------------------------------------------------------------------------------|------------------------------------------|----------------------------------------------------------------------------------------------------|------------------------------------------------------------------------------------------|------------|------------|----------------------------|------|--------|
| Sch                                                                                                    | ool: All                                 | 💌 Status: Active 💙 <u>Go</u>                                                                                 | Include Inactive                                                                         |            |            |                            |      |        |
|                                                                                                    |                                          |                                                                                                    |                                                                                          |            |            |                            | l    | Create |
|                                                                                                    | Cubiect                                  | Mossage Contant                                                                                              | 1 - 2 07 2 🗸                                                                             | Start Date | End Date   | Author                     | r.da | Delete |
| Budget     BL End User     End User     End     End     End |                                          |                                                                                                    |                                                                                          |            | 08/01/2014 | LN344375, FN344375 Bastian | 1    | 10     |
| •                                                                                                    | 2013-2014<br>office<br>hours<br>schedule | 2013-2014OfficeHours updated.pdf<br>Please see attached for the 2013-20<br>Learning Lab through the Research | 14 office hours schedule. You may meet these teachers in the<br>Center or Learning Land. | 08/26/2013 | 08/01/2014 | LN344375, FN344375 Bastian | 1    | 0      |

Use the grey filter bar at the top of the page to filter your view of existing announcements by school and active status.

# 5.1. Create an Announcement

1. Click the Create button on the right. The Add Announcements page appears:

| Add Announcement      |                                                                     |
|-----------------------|---------------------------------------------------------------------|
|                       | Available Schools Selected Schools                                  |
|                       | Demo School ESW                                                     |
|                       |                                                                     |
|                       |                                                                     |
| Schools:              |                                                                     |
|                       | <u> </u>                                                            |
|                       |                                                                     |
|                       | × ×                                                                 |
|                       | Include Inactive                                                    |
| Appaurcoment Subject  |                                                                     |
| Announcement Subject. |                                                                     |
|                       | 🗵 Source 🕺 ங 💼 🐨 🧐 🕫 🖓   👳 🖙   🏘 🎼 🌆 🖉                              |
|                       | B X ∐ 444   X <sub>1</sub> x <sup>2</sup>   ⊟ ⊟   □   律 律   華 著 著 ■ |
|                       |                                                                     |
|                       | Style • Format • Forn • Size • Tag • @a •                           |
|                       |                                                                     |
|                       |                                                                     |
|                       |                                                                     |
|                       |                                                                     |
|                       |                                                                     |
|                       |                                                                     |
| Content:              |                                                                     |
|                       |                                                                     |
|                       |                                                                     |
|                       |                                                                     |
|                       |                                                                     |
|                       |                                                                     |
|                       |                                                                     |
|                       |                                                                     |
|                       |                                                                     |
|                       |                                                                     |
|                       |                                                                     |
|                       |                                                                     |
| Display Date:         | Sticky                                                              |
|                       | Single Day From                                                     |
|                       |                                                                     |
| Attachment:           | Browse_ No file selected. Attach File                               |
|                       | Create Cancel                                                       |
|                       |                                                                     |

eSchoolware - Product User Guide for Institution Admins

2. Complete the fields.

Note the Display Date options.

- Mark the **Sticky** button to make the announcement stay at the top of the list of all announcements.
- Use the **From** and **To** calendar controls to set dates during which the announcement displays.
- To make an announcement visible for only one day, mark the **Single Day** box and use the calendar to select the day.
- To make an announcement visible for a range of days, use the calendar to select the date range.
- Do not enter dates if you wish for the announcement to display indefinitely.
- 3. Click the **Create** button at the bottom of the page when finished.

# 5.2. View Announcement Details

In the Subject column, click an announcement's **plus sign** to view a list of schools it was sent to.

In the Subject column, click an announcement's **attachment icon** to toggle a clickable list of attachments that belong to the announcement.

In the Message Content column, click an attachment link to view it.

# 5.3. Edit or Delete an Announcement

Click an announcement's Edit icon to edit it.

Click an announcement's trashcan icon to delete the announcement.

# 6.1. Create and Manage Student Account – Manual

From the Control Panel, click Applications - Student. The following screen appears:

| Back              | Back Manage Application |                |                     |                        |               |                    |                     |                  |                      |  |
|-------------------|-------------------------|----------------|---------------------|------------------------|---------------|--------------------|---------------------|------------------|----------------------|--|
| School: Der       | no School 🛛 🗸           | Search By:     | Select a Field      | ×                      | Go            |                    |                     |                  |                      |  |
|                   | Create                  |                |                     |                        |               |                    |                     |                  |                      |  |
|                   |                         |                |                     | 1                      | - 3 of 3      |                    |                     |                  |                      |  |
| Application<br>ID | Last<br>Name            | First<br>Name  | Created By          | Created Time           | Student<br>ID | Duplicate<br>Count | Admission<br>Status | Health<br>Status | Mark As<br>Duplicate |  |
| <u>100</u>        | <u>Smith</u>            | <u>Melissa</u> | Admin, System       | 05/07/2009 01:26<br>PM | 10030         | 0                  | Approved            | Complete         | 40                   |  |
| <u>101</u>        | <u>Smith</u>            | <u>Melinda</u> | admin,<br>admission | 05/12/2009 06:51<br>AM |               | 0                  | Pending             | Incomplete       | 40                   |  |
| <u>102</u>        | null                    | null           | admin,<br>admission | 05/14/2009 08:33<br>AM |               | 0                  | Pending             | Pending          | 40                   |  |
|                   |                         |                |                     | 1                      | -3 of 3       |                    |                     |                  |                      |  |

# Back

Click to return to the previous screen

# Search bar

Use the dropdown fields to select a school and application ID or student name to find an application

### Create

Click to create a new application

# **Application ID**

Unique identification number of the application

# Last Name

Student last name

# First Name

Student first name

# **Created By**

Person who created the application

### Created Time

Date and time application was created

# Student ID

Unique identification number of student. This number will not appear until application has been approved

### **Duplicate Count**

The number of duplicate applications for this student

# **Admission Status**

Pending if the application is missing admission data, Complete if it is not

### **Health Status**

Pending if the application is missing health data, Complete if it is not

# Mark as Duplicate

Click the icon to mark the application as a duplicate for that student

|               |                          | Application Setup  |
|---------------|--------------------------|--------------------|
| Application   |                          |                    |
| Student Info. | Student Info.            |                    |
| School Info   | First Name:*             |                    |
| amily Info    | Last Name*               |                    |
| lotes         | Middle Name:             |                    |
|               | Name Suffix:             |                    |
|               | Nickname                 |                    |
|               | Street 1:*               |                    |
|               | Street 2:                |                    |
|               | State:*                  | Select an Answer   |
|               | City:*                   | Select an Answer 💌 |
|               | Zip Code*                | Select an Answer 💌 |
|               | Primary Phone:*          |                    |
|               | Secondary Phone:         |                    |
|               | Mailing Same As Home:    |                    |
|               | Mailing Street 1:        |                    |
|               | Mailing Street 2:        |                    |
|               | Mailing State:           | Select an Answer   |
|               | Mailing City:            | Select an Answer 💌 |
|               | Mailing Zip Code         | Select an Answer 💌 |
|               | Mailing Primary Phone:   |                    |
|               | Mailing Secondary Phone: |                    |
|               | Gender:*                 | OFemale<br>OMale   |
|               | Ethnicity:*              | Select an Answer 💌 |
|               | Language:*               | Select an Answer   |
|               | Birthdate:*              |                    |

To create a new student application, click the **Create** button. The following screen appears:

This is the Student Info screen. Notice the menu on the left. Click each item in the menu to complete its screen of questions. The other question screens are listed below:

# School Info

| Back                              |                       | Application Setup  |
|-----------------------------------|-----------------------|--------------------|
| Application                       |                       |                    |
| <ul> <li>Student Info.</li> </ul> | School Info.          |                    |
| School Info.                      | Former School State:* | Select an Answer   |
| 9. Eamily Info                    | School District:*     | Select an Answer 🛩 |
| 9 Notes                           | Former School:*       | Select an Answer 🛩 |
|                                   | Former School Type:*  | Select an Answer 💌 |
|                                   | Grade Level:*         | Select an Answer 💌 |
|                                   | Is Special Ed:*       | ONo<br>OYes        |
|                                   |                       | Submit Application |

# Family Info

| Back                                                    |                                               | Application Setup  |
|---------------------------------------------------------|-----------------------------------------------|--------------------|
| Application                                             |                                               |                    |
|                                                         | Family Info.                                  |                    |
| <ul> <li>Student Info.</li> <li>School Info.</li> </ul> | Primary Contact Relation:                     | Select an Answer 🔽 |
| Family Info                                             | Primary Contact First Name:                   |                    |
| 0 Notos                                                 | Primary Contact Last Name:                    |                    |
| - 10005                                                 | Primary Contact Middle Name:                  |                    |
|                                                         | Primary Contact Name Suffix:                  |                    |
|                                                         | Primary Contact Address Same As<br>Student:   |                    |
|                                                         | Primary Contact Street 1:                     |                    |
|                                                         | Primary Contact Street 2:                     |                    |
|                                                         | Primary Contact State:                        | Select an Answer   |
|                                                         | Primary Contact City:                         | Select an Answer 💌 |
|                                                         | Primary Contact Zip Code                      | Select an Answer 🗸 |
|                                                         | Primary Contact Phone Same As<br>Student:     |                    |
|                                                         | Primary Contact Primary Phone:                |                    |
|                                                         | Primary Contact Secondary Phone:              |                    |
|                                                         | Secondary Contact Relation:                   | Select an Answer 💌 |
|                                                         | Secondary Contact First Name:                 |                    |
|                                                         | Secondary Contact Last Name:                  |                    |
|                                                         | Secondary Contact Middle Name:                |                    |
|                                                         | Secondary Contact Name Suffix:                |                    |
|                                                         | Secondary Contact Address Same As<br>Student: |                    |
|                                                         | Secondary Contact Street 1:                   |                    |
|                                                         | Secondary Contact Street 2:                   |                    |
|                                                         | Secondary Contact State:                      | Select an Answer   |
|                                                         | Secondary Contact City:                       | Select an Answer 🗹 |
|                                                         | Secondary Contact Zip Code                    | Select an Answer 💌 |
|                                                         | Secondary Contact Phone Same As<br>Student:   |                    |
|                                                         | Secondary Contact Primary Phone:              |                    |
|                                                         | Secondary Contact Secondary Phone:            |                    |
|                                                         |                                               | Submit Application |

# Notes

| Back                              |                   |                             | Application Setu | p          |                |       |
|-----------------------------------|-------------------|-----------------------------|------------------|------------|----------------|-------|
| Application                       |                   |                             |                  |            |                |       |
|                                   |                   |                             |                  |            | Cn             | reate |
| <ul> <li>Student Info.</li> </ul> | Subject           | Content                     | Note Type        | Created By | Created On     |       |
| <ul> <li>School Info.</li> </ul>  | There are no note | es for this application cur | rently.          |            |                |       |
| <ul> <li>Family Info.</li> </ul>  |                   |                             |                  |            | Submit Applica | ation |
| Notes                             |                   |                             |                  |            |                |       |
|                                   | -                 |                             |                  |            |                |       |
| Family Info.     Notes            |                   |                             |                  |            | Submit Applice | ation |

Click the **Create** button to create a new note for the application. The fields become editable:

| Subject                                 | Content    | Note Type | Created By | Created On |
|-----------------------------------------|------------|-----------|------------|------------|
| There are no notes for this application | currently. |           |            |            |
|                                         |            | General 💌 | Add        | Cancel     |

# Enter your note and click Add.

Click **Submit Application** when you are done. If you have not completed all the required fields, a notice appears to remind you:

| Application ID: 1                                                                                                    | 103 Admission Status: Pending                                                                                                    |
|----------------------------------------------------------------------------------------------------|----------------------------------------------------------------------------------------------------|
| Apprication Name:<br>Student Name:<br>Student ID:                                                                                                    | Processed By: Processed Dy: Processed Dy: Pr |
| Survey of the state of the state of the stat | questions (*) in section 'Student Info.'                                                                                                    |
| Application Approval                                                                                                    |                                                                                                    |

#### **Health Status** 6.1.1.

| Immunization Record Info          |             |             |
|-----------------------------------|-------------|-------------|
| Status Notes                      | Reviewed By | Reviewed On |
| Incomplete<br>Edit                |             |             |
| Immunization Form                 |             |             |
| Vaccine Doses<br>autoImmunization |             | Serology E  |
| Exemptions                        |             | Crea        |
|                                   |             |             |

Use this tab to enter immunization information for the student.

Click each area's Create and Edit buttons to modify the student's information.

#### 6.1.2. **Approve an Application**

beside the Application tab:

After you have submitted an application, the Back Approval tab Notice also the Approval tab appears Application ID Application Na Student Name Student ID: Application Approval Documents Red **Documents Received** 

The Approval tab contains a menu on the left with two items:

# **Official Dates**

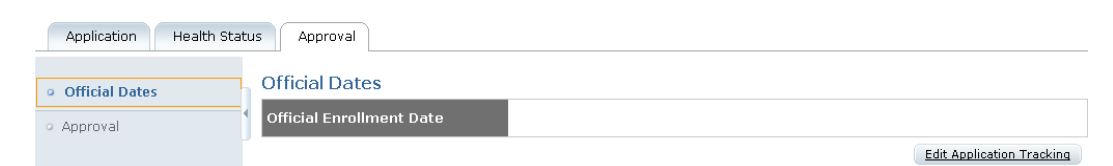

# Approval

| Application Health Sta             | Approval         |         |
|------------------------------------|------------------|---------|
| <ul> <li>Official Dates</li> </ul> | Approval         |         |
| • Approval                         | New Student      | •       |
|                                    | Reenroll Student | •       |
|                                    | ∢ Opt-Out        | •       |
|                                    | Comment          |         |
|                                    | Entry*           | Entry • |

Edit Application Tracking

To edit any of the lines in each screen, click the **Edit Application Tracking** button located in the lower right.

Once you have made your changes, click the **Save** button. If you are ready to approve the application, click **Approve**. If you wish to return to the read-only screen, click **View Application Tracking**:

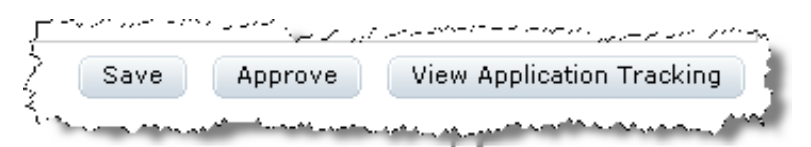

# 6.2. Create Student Account – Batch

EdisonLearning can import a list of your school's students and automatically create their system accounts. To do this, you must complete the Student Import spreadsheet:

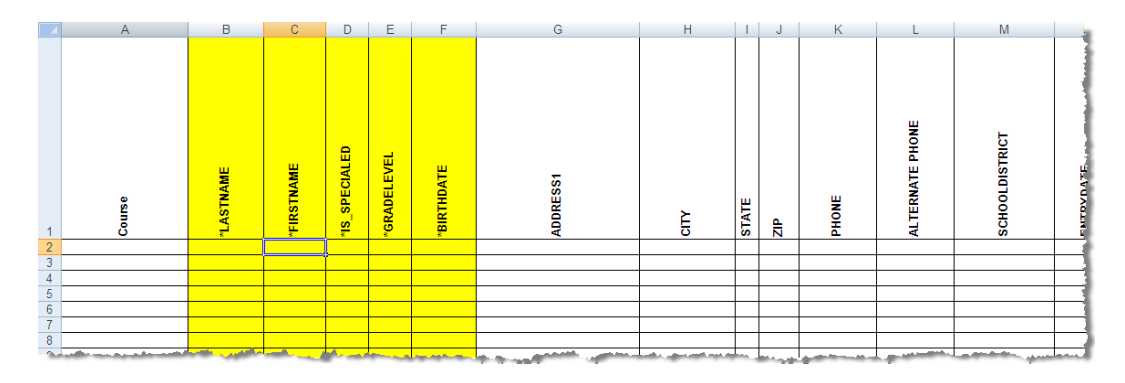

Note that the yellow fields are required for student account creation.

Send the completed list to your EdisonLearning client representative.

# 6.3. Parent Applications

A parent role is created in the same manner as other system roles. Please refer to the Manage Users and Roles section for more information.

# 7. Attendance – Course

As an Institution Admin, you can monitor and modify student attendance records from the Control Panel.

NOTE: You can also access attendance data from the Student Details page.

Use the Attendance – Course feature to view and manage student attendance at the course level. From the Control Panel, click **Attendance – Course**. The Course Attendance screen appears:

| Course Attendance |  |  |  |  |  |  |
|-------------------|--|--|--|--|--|--|
| Go                |  |  |  |  |  |  |
|                   |  |  |  |  |  |  |
|                   |  |  |  |  |  |  |

Use the search bar to select your institution, school year, and term. Click **Go** to view your search results:

|                                            |                                                                                                    |                                                               |                                           | Cours                                     | e Attenda                        | nce                              |                                     |                                                 |                                                                                                    |                                     |
|--------------------------------------------|----------------------------------------------------------------------------------------------------|---------------------------------------------------------------|-------------------------------------------|-------------------------------------------|----------------------------------|----------------------------------|-------------------------------------|-------------------------------------------------|----------------------------------------------------------------------------------------------------|-------------------------------------|
| Institut<br>School                         | tion: Demo School<br>Term: 0910FY                                                                                | Course: ED                                                    | Sch                                       | ool Year: 20<br>- Algebra 1 Pa            | 009-2010<br>irt1 💌 C             | ourse Section: [                 | EDHS.MA002.A.0                      | 1.1 💌                                           | ú                                                                                                    | Go                                  |
|                                            |                                                                                                    |                                                               |                                           |                                           | * Hide Toolbar                   |                                  |                                     |                                                 |                                                                                                    |                                     |
| Attendance                                 | 19<br>Daily Weekly                                                                                               | y Truancy                                                     | Tardy                                     |                                           | Session                          | Download                         | Excel                               | Text                                            | Print                                                                                                    |                                     |
| Week:                                      | 7 💽 From: 09/20/2                                                                                                | :009 To: 09/26/2009                                           | View By: Al                               | ~                                         | Excused Type                     | : All 💌                          | Go                                  |                                                 |                                                                                                    |                                     |
|                                            |                                                                                                    |                                                               | 1                                         | - 10 of 303                               |                                  |                                  |                                     |                                                 | Summary                                                                                                    |                                     |
| ID                                         | Name                                                                                                    | 09/20/2009 09/<br>Sun                                         | 1<br>21/2009 09<br>Mon                    | - 10 of 303<br>//22/2009<br>Tue           | 09/23/2009<br>Wed                | 09/24/2009<br>Thu                | 09/25/2009<br>Fri                   | 09/26/2009<br>Sat                               | Summary<br>Students:<br>✓ Attended:                                                                                           | 303<br>468                          |
| ID<br>100169                               | Name<br>Ahl, Daniel Raymond                                                                                      | 09/20/2009 09/<br>Sun<br>Closed                               | 1<br>(21/2009 09<br>Mon<br>🗙              | - 10 of 303<br>/22/2009<br>Tue<br>X       | 09/23/2009<br>Wed                | 09/24/2009<br>Thu<br>X           | 09/25/2009<br>Fri<br><mark>X</mark> | 09/26/2009<br>Sat<br>Closed                     | Summary<br>Students:<br>✓ Attended:<br>X Absent:                                                                              | 303<br>468<br>1047                  |
| ID<br>100169<br>100827                     | Name<br>Ahl, Daniel Raymond<br>Akel, Sarah Corinne                                                               | 09/20/2009 09/<br>Sun<br>Closed<br>Closed                     | 1<br>21/2009 09<br>Mon<br>X               | - 10 of 303<br>7/22/2009<br>Tue<br>X<br>X | ▶ 09/23/2009 Wed ★               | 09/24/2009<br>Thu<br>X           | 09/25/2009<br>Fri<br>X              | 09/26/2009<br>Sat<br>Closed<br>Closed           | Summary<br>Students:<br>Attended:<br>Absent:<br>Absent Excused<br>Tardy                                                       | 303<br>468<br>1047<br>: 0           |
| ID<br>100169<br>100827<br>100538           | Name<br>Ahl, Daniel Raymond<br>Akel, Sarah Corinne<br>Alexander,<br>Stephanie Nicole                             | 09/20/2009 09/<br>Sun<br>Closed<br>Closed<br>Closed           | 1 · 21/2009 09<br>Mon<br>X<br>V           | - 10 of 303<br>/22/2009<br>Tue<br>X<br>X  | ><br>09/23/2009<br>Wed<br>X<br>V | 09/24/2009<br>Thu<br>X<br>V      | 09/25/2009<br>Fri<br>X<br>X         | 09/26/2009<br>Sat<br>Closed<br>Closed<br>Closed | Summary<br>Students:<br>Attended:<br>Absent:<br>Dark Absent Excused<br>Tardy<br>Unexcused:<br>Tardy Excused:                  | 303<br>468<br>1047<br>: 0<br>0<br>0 |
| ID<br>100169<br>100827<br>100538<br>100913 | Name<br>Ahl, Daniel Raymond<br>Akel, Sarah Corinne<br>Alexander,<br>Stephanie Nicole<br>alford, douglas<br>shane | 09/20/2009 09/<br>Sun<br>Closed<br>Closed<br>Closed<br>Closed | 1 - 21/2009 05<br>Mon<br>X<br>X<br>X<br>X | - 10 of 303<br>Tue<br>X<br>X<br>X<br>X    | ><br>09/23/2009<br>Wed           | 09/24/2009<br>Thu<br>X<br>V<br>V | 09/25/2009<br>Fri<br>X<br>X<br>X    | 09/26/2009<br>Sat<br>Closed<br>Closed<br>Closed | Summary<br>Students:<br>Attended:<br>Absent:<br>Absent Excused:<br>Tardy<br>Unexcused:<br>Early Out<br>Dexcused:<br>Early Out | 303<br>468<br>1047<br>: 0<br>0<br>0 |

# 7.1. Change Attendance Status

- 1. Click a **day** to change its status. This window appears:
- 2. Select the new status using the checkboxes and dropdowns.
- 3. Click Save or Cancel.
- 4. Click the red X to close the window.
- 5. The student attendance record is updated.

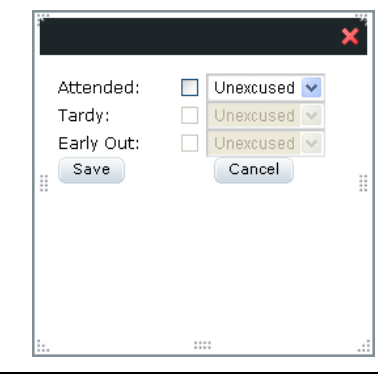

# 8. Attendance - School

As an Institution Admin, you can monitor and modify student attendance records from the Control Panel.

NOTE: You can also access attendance data from the Student Details page.

Use the Attendance - School feature to view and manage student attendance at the school level. From the Control Panel, click **Attendance - School**. The School Attendance screen appears:

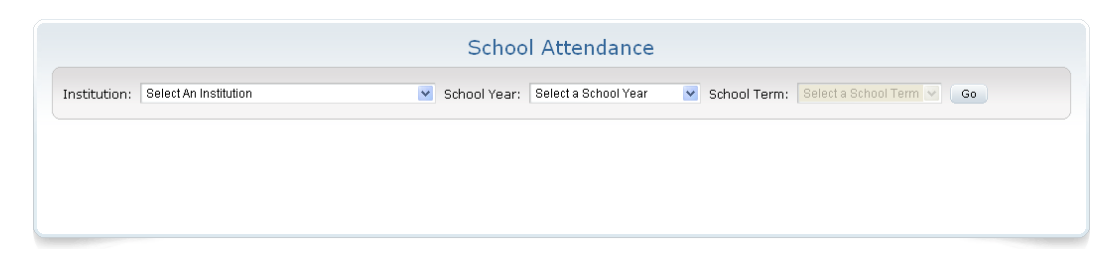

Institution Select your school from the list

School Year Select school year to view

School Term Select term to view

Use the search bar to select your institution, school year, and term. Click **Go** to view your search results:

|          |                   |                     |                   | Sch               | nool Attend       | ance              |                   |                   |                          |          |
|----------|-------------------|---------------------|-------------------|-------------------|-------------------|-------------------|-------------------|-------------------|--------------------------|----------|
| Institut | ion: Demo School  |                     | School            | Year: 2009-2010   | ) 💌 Sch           | ool Term: 0910F   | ( 💌               | Go                |                          |          |
| Daily    | Weekly Tr         | uancy Tardy Tr      | uancy Activi      | ty                | ed Tuppy All      |                   |                   |                   | Down                     | load 💌   |
| WEEK.    | From: 06/09/2     | .009 10. 08/13/2009 | VIEW By, MI       | 1 - 10 of 48      | D                 | 00                |                   |                   | Summary                  | _        |
| ID       | Name              | 08/09/2009<br>Sun   | 08/10/2009<br>Mon | 08/11/2009<br>Tue | 08/12/2009<br>Wed | 08/13/2009<br>Thu | 08/14/2009<br>Fri | 08/15/2009<br>Sat | Students:<br>✓ Attended: | 48<br>12 |
| 100432   | Batson, Tori      | Closed              | ×                 | ×                 | ×                 | ×                 | ×                 | Closed            | 🗙 Absent:                | 178      |
|          | Budnovitch, Lynne | User has No Prim    | ary Organization  |                   |                   |                   |                   |                   | Absent Excused:          | 0        |
| 100425   | Callahan, Tom     | Closed              | ×                 | ×                 | ×                 | ×                 | ×                 | Closed            | hardy Excused:           | 0        |
| 100424   | Caplan, Andrew    | Closed              | ×                 | ×                 | ×                 | ×                 | ×                 | Closed            | 🔊 Early Out Unexcused:   | 0        |
| 100430   | Caplan, Matthew   | Closed              | ×                 | ×                 | ×                 | ×                 | ×                 | Closed            | Rearly Out Excused:      | 0        |
| 100435   | Casey, Victoria   | Closed              | ×                 | ×                 | ×                 | ×                 | ×                 | Closed            |                          |          |
| 100868   | Check, Honors     | Closed              | ×                 | ×                 | ×                 | ×                 | ×                 | Closed            |                          |          |
| 100765   | Check, Student    | Closed              | ×                 | 1                 | <i>✓</i>          | ~                 | ~                 | Closed            |                          |          |
| 101455   | Le, Tung          | Closed              | ×                 | ×                 | ×                 | ×                 | ×                 | Closed            |                          |          |
|          | Lindofield Jon    | Closed              | -1                | -1                | .1                | ×                 | ×                 | Clocad            |                          |          |

# 8.1. Change Attendance Status

- 1. Click a **day** to change its status. This window appears:
- 2. Select the new status using the checkboxes and
- dropdowns. 3. Click **Save** or **Cancel**.
- Click the red X to close the window.
- 5. The student attendance record is updated.

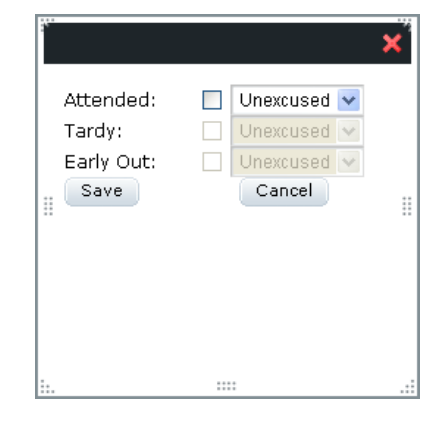

# 8.2. Daily

|                                                                                                    |                                                                                             | School All        | endance                                            |                           |           |
|----------------------------------------------------------------------------------------------------|---------------------------------------------------------------------------------------------|-------------------|----------------------------------------------------|---------------------------|-----------|
| Institution:                                                                                                    | Demo School                                                                                 | School Year: 2009 | 2010 💌 School                                      | Term: 0910FY              | Go        |
| Daily                                                                                                    | Weekly Truancy Tardy T                                                                      | ruancy Activity   |                                                    |                           | Download  |
| Contraction of the second second second second second second second second second second second second second s |                                                                                             |                   |                                                    |                           |           |
| 10/08/2009                                                                                                    | ≝ <u>Go</u>                                                                                 |                   |                                                    |                           |           |
| 10/08/2009                                                                                                    | B Go                                                                                        | 1 - 10 0          | f 48 🕨                                             |                           |           |
| 10/08/2009 Check All Prese                                                                                      | Go<br>ant Uncheck All Present<br>Name                                                       | 1 - 10 c          | f 48 🕨<br>Present                                  | Tardy                     | Early Out |
| 10/08/2009 Check All Prese<br>D<br>2372                                                                         | Go<br>ant Uncheck All Present<br>Name<br>Batson, Tori                                       | 1 - 10 c          | f 48 🕨<br>Present<br>🗙                             | Tardy                     | Early Out |
| 10/08/2009 Check All Prese<br>D<br>2372<br>3120                                                                 | Go<br>ant Uncheck All Present<br>Name<br>Batson, Tori<br>Budnovitch, Lynne                  | 1 - 10 c          | f 48 D<br>Present<br>X<br>User has No Prim         | Tardy<br>ary Organization | Early Out |
| 10/08/2009 Check All Press<br>D<br>372<br>120<br>365                                                            | Go<br>ant Uncheck All Present<br>Name<br>Batson, Tori<br>Budnovitch, Lynne<br>Callahan, Tom | 1 - 10 (          | f 48<br>Present<br>X<br>User has No Prim<br>X      | Tardy<br>ary Organization | Early Out |
| 10/08/2009                                                                                                    | Go Int Uncheck All Present Name Batson, Tori Budnovitch, Lynne Callahan, Tom Caplan, Andrew | 1 - 10 0          | f 48<br>Present<br>X<br>User has No Prim<br>X<br>X | Tardy<br>ary Organization | Early Out |

Use this tab to view and modify student attendance at a daily level.

# **Check All Present**

Marks all students present

# **Uncheck All Present**

Removes all present marks

|           |                   |                    |                   | Sch               | nool Attend  | ance              |                   |                   |                     |        |
|-----------|-------------------|--------------------|-------------------|-------------------|--------------|-------------------|-------------------|-------------------|---------------------|--------|
| Instituti | ion: Demo School  |                    | School            | Year: 2009-2010   | ) 💌 Sch      | ool Term: 0910FY  |                   | Go                |                     |        |
| Daily     | V Weekly Tr       | uancy Tardy Tr     | uancy Activi      | ty                |              |                   |                   |                   | Down                | load 💌 |
| Week:     | 1 Y From: 08/09/2 | 009 To: 08/15/2009 | View By: All      | Excus             | ed Type: All | Go                |                   |                   |                     |        |
|           |                   | 00 (00 (0000       | 00 (10 (0000      | 1 - 10 01 48      | 00 (10 (0000 | 00 (10 (0000      | 00/14/0000        | 00/15/0000        | Summary             | 40     |
|           |                   | 08/09/2009<br>Sun  | 08/10/2009<br>Mon | 08/11/2009<br>Tue | Wed          | 08/13/2009<br>Thu | 08/14/2009<br>Fri | 08/13/2009<br>Sat | ✓ Attended:         | 48     |
| 100432    | Batson, Tori      | Closed             | ×                 | ×                 | x            | ×                 | ×                 | Closed            | 🗙 Absent:           | 178    |
|           | Budnovitch, Lynne | User has No Prim   | arv Organization  |                   |              |                   |                   |                   | MAbsent Excused:    | 0      |
| 100425    | Callaban Tom      | Closed             | , <u>s</u>        | ×                 | ×            | ×                 | ×                 | Closed            | ? Tardy Unexcused:  | 0      |
| 100120    |                   | el. I              | 24                |                   | ~            | ~                 | ~                 | 01000             | Tardy Excused:      | 0      |
| 100424    | Capian, Andrew    | Closed             | ×                 | ×                 | *            | *                 | ~                 | Closed            | BEarly Out Excused: | 0      |
| 100430    | Caplan, Matthew   | Closed             | ×                 | ×                 | ×            | ×                 | ×                 | Closed            |                     |        |
| 100435    | Casey, Victoria   | Closed             | ×                 | ×                 | ×            | ×                 | ×                 | Closed            |                     |        |
| 100868    | Check, Honors     | Closed             | ×                 | ×                 | ×            | ×                 | ×                 | Closed            |                     |        |
| 100765    | Check, Student    | Closed             | ×                 | <i></i>           | <i>✓</i>     | 1                 | <i>✓</i>          | Closed            |                     |        |
| 101455    | Le, Tung          | Closed             | ×                 | ×                 | ×            | ×                 | ×                 | Closed            |                     |        |
| 100422    | Lindefield, Jon   | Closed             | <i>✓</i>          | <i>√</i>          | 1            | ×                 | ×                 | Closed            |                     |        |

Use this tab to view and modify student attendance at a weekly level.

Attendance for each day is recorded and labeled according to the legend on the right.

# 8.4. Truancy

Use this tab to view student truancy occurrences.

| School Attendance |                                    |      |                            |                            |                       |                                      |                   |  |  |
|-------------------|------------------------------------|------|----------------------------|----------------------------|-----------------------|--------------------------------------|-------------------|--|--|
| Institution:      | Demo School ESW                    | ۲    | School Year: 2013-2014DEMO | <ul> <li>School</li> </ul> | Term: 1314            | FY                                   | • •               |  |  |
| Daily             | Weekly Truancy Tardy Truancy Activ | vity |                            |                            |                       |                                      | Download <b>T</b> |  |  |
| Filter By: A      | J • <u>60</u>                      |      | 1 - 10 of 1066 🕨           |                            |                       |                                      |                   |  |  |
| Student ID        | First Name                         |      | Last Name                  | Truani<br>Level            | cy Truancy<br>History | Consecutive<br>Unexcused<br>Absences | Last<br>Attended  |  |  |
| 104748            | FN104082                           |      | LN104082                   | з                          | 0                     | 258                                  | 08/01/2013        |  |  |
| 105116            | FN108299                           |      | LN108299                   | 3                          | 0                     | 13                                   | 07/10/2014        |  |  |
| 105260            | FN109476                           |      | LN109476                   | 3                          | 0                     | 258                                  | 08/01/2013        |  |  |
| 105061            |                                    |      | - Law Constraints          |                            |                       |                                      | 10/17/0010        |  |  |

# Truancy Level

System-defined indicator level of how many days student has missed

# **Truancy History**

Click to view a list of truancies.

#### Consecutive Unexcused Absences

Number of unexcused absences in a row

### Last Attended

Last date of student attendance

# 8.5. Tardy Truancy

Use this tab to view student tardiness occurrences.

| School Attendance            |                            |                                  |                   |                            |                               |  |  |  |
|------------------------------|----------------------------|----------------------------------|-------------------|----------------------------|-------------------------------|--|--|--|
| Institution: Demo School ESW | •                          | School Year: 2013-2014DEMO V Sch | nool Term: 1314FY | •                          | Go                            |  |  |  |
| Daily Weekly Trua            | ncy Tardy Truancy Activity |                                  |                   | D                          | ownload 🔻                     |  |  |  |
| Filter By: All               | Go                         |                                  |                   |                            |                               |  |  |  |
|                              |                            | 1 - 3 of 3                       |                   |                            |                               |  |  |  |
| Student ID                   | First Name                 | Last Name                        | Truancy<br>Level  | Truancy Cor<br>History Tar | isecutive<br>expected<br>dies |  |  |  |
| 104172                       | FN99091                    | LN99091                          | 1                 | 0                          | 222                           |  |  |  |
| 116467                       | FN262266                   | LN262266                         | 1                 | 0                          | 322                           |  |  |  |
| 107766                       | FN120482                   | LN120482                         | 1                 | 0                          | 237                           |  |  |  |

# **Truancy Level**

System-defined indicator level of how many days student has missed

# **Truancy History**

Click to view a list of truancies

# **Consecutive Unexpected Tardies**

Number of unexcused absences in a row

### Last Attended

Last date of student attendance

# 8.6. Activity

Use this tab to view how long students are spending logged in to the system and on various lessons.

# 8.6.1. System

The System tab displays login times for students on the system.

|              |                  |              | Schoo        | l Attendan    | ce                 |                  |       |    |
|--------------|------------------|--------------|--------------|---------------|--------------------|------------------|-------|----|
| Institution: | Demo School      |              | School Year: | 2009-2010     | School Term:       | 0910FY           | Go Go |    |
| Daily        | Weekly Truancy T | ardy Truancy | Activity     |               |                    |                  |       |    |
| System       | Course           |              |              |               |                    |                  |       |    |
| Start Date:  | End Date:        |              | User Type:   | Student 💌 Rep | oort Type: Details | Y Filter By: All | ~     | Go |

# Start Date

Enter a beginning date for the activity report

# End Date

Enter a finished date for the activity report

# User Type

Select student or employee

### **Report Type**

Select either Details or Summary. See examples below.

### Filter By

Optionally, you may filter your results based on username, first name, or last name.

#### Go

Click to generate your report. A report appears displaying who accessed the system and when they accessed it.

# 8.6.1.1. Detail Report

The System Detail report displays when students were on the system and how long they spent logged in over the given date range.

| Start Date: 05/01/2008 | 📑 End Date: | 05/12/2009 🔲 Report Type: | Detail 💌 Go     |               |           |
|------------------------|-------------|---------------------------|-----------------|---------------|-----------|
|                        |             | 1 - 10 of 12 🗼            |                 |               |           |
| ID Username            | Name        | Start Time                | End Time        | Total Minutes | Summary   |
| 111 john.smith         | John Smith  | 5/3/09 10:15 AM           | 5/3/09 10:32 AM | 17            | Number of |
| 113 jane.smith         | Jane Smith  | 5/3/09 1:32 PM            | 5/3/09 1:40 PM  | 8             | Users: 12 |
| 111 john.smith         | John Smith  | 5/3/09 1:32 PM            | 5/3/09 1:40 PM  | 8             |           |
| 111 john.smith         | John Smith  | 5/3/09 11:31 PM           | 5/3/09 11:40 PM | 9             |           |
| 113 jane.smith         | Jane Smith  | 5/9/09 1:32 PM            | 5/9/09 1:40 PM  | 8             |           |
| 113 jane.smith         | Jane Smith  | 5/9/09 3:32 PM            | 5/9/09 3:35 PM  | з             |           |
| 113 jane.smith         | Jane Smith  | 5/10/09 8:11 AM           | 5/10/09 8:15 AM | 4             |           |
| 113 jane.smith         | Jane Smith  | 5/10/09 1:27 PM           | 5/10/09 1:40 PM | 13            |           |
| 113 jane.smith         | Jane Smith  | 5/10/09 1:32 PM           | 5/10/09 1:40 PM | 8             |           |
| 113 jane.smith         | Jane Smith  | 5/15/09 9:01 AM           | 5/3/09 9:15 AM  | 14            |           |

Click a **gray triangle** to the left of a username to view details of the student's activity for that session:

| I   | D Usern   | name        | Name       | Start Time      | End Time        | Total Minutes |
|-----|-----------|-------------|------------|-----------------|-----------------|---------------|
| ▶ 1 | 13 jane.s | mith        | Jane Smith | 5/3/09 1:32 PM  | 5/3/09 1:40 PM  | 8             |
|     |           |             |            | 1 - 1 of 1      |                 |               |
|     | Туре      |             | Activity   | Start Date      | End Date        | Total Minutes |
| w   | Site      |             | Site       | 5/23/09 1:35 PM | 5/23/09 1:40 PM | 8             |
|     |           |             |            | 1 - 1 of 1      |                 |               |
| A   | ctivity   | Activity In |            | Data            | Time            |               |
| Si  | te        |             |            |                 | 5/9/09 1:40     | PM            |
|     |           |             |            |                 |                 |               |
| ▶ 1 | 13 jane.s | mith        | Jane Smith | 5/23/09 1:35 PM | 5/23/09 1:40 PM | 8             |

# 8.6.1.2. Summary Report

The System Summary report displays an abbreviated account of student logon activity.

| st  | Start Date: 05/01/2008 🖽 End Date: 05/12/2009 🕮 Report Type: Summary 🗸 🕝 |            |                    |               |           |  |  |
|-----|--------------------------------------------------------------------------|------------|--------------------|---------------|-----------|--|--|
|     | 1 - 2 of 2                                                               |            |                    |               |           |  |  |
| ID  | Username                                                                 | Name       | Number Of Sessions | Total Minutes | Summary   |  |  |
| 113 | jane.smith                                                               | Jane Smith | 8                  | 59            | Number of |  |  |
| 111 | john.smith                                                               | John Smith | 4                  | 37            | Users: 2  |  |  |
|     |                                                                          |            |                    |               |           |  |  |
|     |                                                                          |            |                    |               |           |  |  |

Click a **gray triangle** to the left of a username in the same manner as above to view details of the student's activity for that session.

# 8.6.2. Course

The Course tab provides information about when students log in to specific courses.

|              |                | School Attendance                                            |    |
|--------------|----------------|--------------------------------------------------------------|----|
| Institution: | Demo School    | School Year: 2009-2010 School Term: 0910FY Go                |    |
| Daily        | Weekly Truancy | Tardy Truancy Activity                                       |    |
| System       | Course         | Chart Date:                                                  |    |
| Course:      | 4              | User Type: Student V Report Type: Details V Filter By: All V | Go |

# Course

Enter the course you wish to view. Click the **hourglass** icon to access a search screen:

| Course       |    |  |  |  |  |  |
|--------------|----|--|--|--|--|--|
| Course Name: | Go |  |  |  |  |  |

Enter part of the course name and click Go. You search results appear:

| Course                |                 |            | ×  |
|-----------------------|-----------------|------------|----|
| Course Name: ma       | Go              |            |    |
|                       | 1 - 3 of 3      |            | Ĩ. |
| Course Name           | Course Code     | Select     |    |
| Macroeconomics Part 1 | EDHS.SS006.A.01 | <b>4</b> 9 |    |
| Macroeconomics Part 2 | EDHS.SS006.B.01 | <b>≟</b> ® |    |
| Math                  | 50              | <b>₽</b>   |    |

Click **Select** for the correct course.

# Start Date

Enter a beginning date for the activity report

# End Date

Enter a finished date for the activity report

# User Type

Select student or employee

# Report Type

Select either Details or Summary. See examples below.

### **Filter By**

Optionally, you may filter your results based on username, first name, or last name.

### Go

Click to generate your report. A report appears displaying who accessed that course and when they accessed it.

# 8.6.2.1. Detail Report

The Detail report displays when students were in the course and how long they spent logged in over the given date range.

| Course: eng1.08 | Search Sta | rt Date: 05/01/2008 🛄 | End Date: 05/12/2009 | 📑 Report Type: Detail | <b>G</b> 0 |
|-----------------|------------|-----------------------|----------------------|-----------------------|------------|
|                 |            | 1 - 4 of 4            |                      |                       |            |
| ID Username     | Name       | Start Time            | End Time             | Total Minutes         | Summary    |
| 113 jane.smith  | Jane Smith | 5/3/09 1:32 PM        | 5/3/09 1:40 PM       | 8                     | Number of  |
| 113 jane.smith  | Jane Smith | 5/9/09 1:32 PM        | 5/9/09 1:40 PM       | 8                     | Users: 4   |
| 113 jane.smith  | Jane Smith | 5/10/09 1:27 PM       | 5/10/09 1:40 PM      | 13                    |            |
| 113 jane.smith  | Jane Smith | 5/10/09 1:32 PM       | 5/10/09 1:40 PM      | 8                     |            |

Click a **gray triangle** to the left of a username in the same manner as above to view details of the student's activity for that session.

# 8.6.2.2. Summary Report

The Summary report displays an abbreviated account of student course activity.

| Course Activity |                      |                                 |                          |           |
|-----------------|----------------------|---------------------------------|--------------------------|-----------|
| Course: eng1.08 | Search Start Date: 0 | 5/01/2008 🔲 End Date: 05/12/200 | 9 🛄 Report Type: Summary | G0        |
|                 |                      | 1 - 1 of 1                      |                          |           |
| ID Username     | Name                 | Number Of Sessions              | Total Minutes            | Summary   |
| 113 jane.smith  | Jane Smith           | 4                               | 37                       | Number of |
|                 |                      |                                 |                          | Users: 1  |

Click a **gray triangle** to the left of a username in the same manner as above to view details of the student's activity for that session.

# 8.7. Download Reports

Use the Download dropdown list located on the right of the screen to generate and print or save attendance reports.

- For the Daily, Weekly, Truancy, and Tardy Truancy tabs, you may select Microsoft Excel or plain text files, or send the report directly to a printer.
- For the Activity tab, you may select rich text (RTF), Microsoft Excel, or Adobe PDF formats.

As an Institution Admin, you view and manage information about schools assigned to you. From the Control Panel, click the **Institutions** link to The Manage Institutions page appears:

| Manage Institutions                          |        |        |               |         |                 |  |
|----------------------------------------------|--------|--------|---------------|---------|-----------------|--|
| Product: All 💌 Name: Status: All 💌 <u>Go</u> |        |        |               |         |                 |  |
|                                              |        | 1 - 1  | of 1 +        |         |                 |  |
| Name                                         | Active | System | Is Consortium | Details | Mark<br>Inactiv |  |
| Demo School ESW                              | Yes    | No     | No            | P       | 1               |  |
| 1 - 1 of 1 +                                 |        |        |               |         |                 |  |

Click the **Details** icon to manage an institution's properties. The Institution Details screen appears:

| Back                                                                      |                                     | Institution [          | Details            |                              |  |
|---------------------------------------------------------------------------|-------------------------------------|------------------------|--------------------|------------------------------|--|
| Nat                                                                       | me:<br>ive:                         | Demo School ESW<br>Yes | Domain:            | @demo.edu                    |  |
| She                                                                       | ort Name:<br>EB Numbers:            | Demo School            | Long Name:         | Demo School                  |  |
| Ado                                                                       | dress 1:                            | 123 Main St            | Address 2:         |                              |  |
| Sta<br>Zip                                                                | ite:<br>:                           | SC<br>29214            | City:<br>Timezone: | Columbia<br>America/New York |  |
| Sch                                                                       | nool District:                      |                        | Is Consortium:     | : No                         |  |
| Gra                                                                       | adebook Items Locked:<br><u>lit</u> | No                     |                    |                              |  |
|                                                                           | ool Setup Grades a                  | nd Courses RC/LL PL    | School Pro         | file Detailst                |  |
| <ul> <li>▶ 2007-2008</li> <li>▶ 2006-2007</li> <li>▶ 2005-2006</li> </ul> |                                     |                        |                    |                              |  |

The selected institution's properties can be managed via the tabs on the bottom half of the screen.

# 9.1. School Year

The School Year tab displays all school years, terms, and holidays associated with the selected institution. Click the years to view their information.

# 9.2. School Setup

This tab contains four subtabs.

# 9.2.1. Settings

Use this tab to manage the school's logo and various properties.

# 9.2.2. Grade Levels

Use the Grade Levels tab to define grade levels in your institution.

| Index | Short Name | Long Name      | Code | Value          | Next Grade Level | Edit |
|-------|------------|----------------|------|----------------|------------------|------|
| 1 💌   | К          | Kindergarten   | к    | Kindergarten   | First Grade      | Ø    |
| 2 💌   | 1          | First Grade    | 1    | First Grade    | Second Grade     | Ø    |
| 3 💌   | 2          | Second Grade   | 2    | Second Grade   | Third Grade      | Ø    |
| 4 💌   | 3          | Third Grade    | з    | Third Grade    | Fourth Grade     | Ø    |
| 5 💌   | 4          | Fourth Grade   | 4    | Fourth Grade   | Fifth Grade      | Ø    |
| 6 💌   | 5          | Fifth Grade    | 5    | Fifth Grade    | Sixth Grade      | Ø    |
| 7 💌   | 6          | Sixth Grade    | 6    | Sixth Grade    | Seventh Grade    | Ø    |
| 8 💌   | 7          | Seventh Grade  | 7    | Seventh Grade  | Eighth Grade     | Ø    |
| 9 💌   | 8          | Eighth Grade   | 8    | Eighth Grade   | Ninth Grade      | Ø    |
| 10 💌  | 9          | Ninth Grade    | 9    | Ninth Grade    | Tenth Grade      | Ø    |
| 11 💌  | 10         | Tenth Grade    | 10   | Tenth Grade    | Eleventh Grade   | Ø    |
| 12 💌  | 11         | Eleventh Grade | 11   | Eleventh Grade | Twelfth Grade    | Ø    |
| 13 💌  | 12         | Twelfth Grade  | 12   | Twelfth Grade  | Graduated        | Ø    |

### Index

Defines display order of grade levels.

### **Short Name**

Abbreviated name of grade

### Long Name

Full name of grade

### Code

Unique identifier of grade

# Value

Actual grade represented by the level

# **Next Grade Level**

Next grade for student who passes

# Edit

Click to edit level

# 9.2.2.1. Edit Grade Levels

Click the **Edit** button for a grade level. The fields open for modification:

| Index | Short Name              | Long Name    | Code | Value          | Next Grade Level | Edit        |
|-------|-------------------------|--------------|------|----------------|------------------|-------------|
| 1 💌   | К                       | Kindergarten | K    | Kindergarten 💌 | First Grade      | Save Cancel |
| 24.00 | ويراجعون المعمولين والم |              |      |                |                  |             |

Make any changes and click Save.

# 9.2.2.2. Create Custom Grade Levels

On the right side of the Grade Levels tab, click the **Create** button. A new line appears. If other grade levels are listed, the new line appears at the bottom:

| 12 ···· · · · · · · · · · · · · · · · · | - rwelftrho-auc | ,              | Graducesou    |
|-----------------------------------------|-----------------|----------------|---------------|
|                                         |                 | Kindergarten 👻 | Create Cancel |

Complete the fields and click Create. Your new grade level appears in the list.

# 9.2.3. Entry/Withdrawal

Use the tab to create and manage entry and withdrawal codes.

1. On the right side of the Entry/Withdrawal tab, click the **Create** button. A new line appears:

| Previous               | Row 0 - 0 of 0 | Page: 1 💌      | Rows per Page: 10 | Next   |
|------------------------|----------------|----------------|-------------------|--------|
| Action                 | Description    | Reporting Code | Edit              | Delete |
| Your search returned r | no results.    |                |                   |        |
| Select an Action 💌     | ~              |                | Create Cancel     |        |
| Previous               | Row 0 - 0 of 0 | Page: 1 💌      | Rows per Page: 10 | Next   |

- 2. Select an action Entry, Withdrawal, or Opt-Out. The description field opens to select a reason.
- 3. Enter a reporting code.
- 4. Click Create. Your category is added to the list.

# 9.2.4. Attendance/Truancy

Use this tab to customize your institution's attendance data. You can create various types of tardy, early out, and absent categories for advisors to use.

| Tardy    |                 |              |            |             |      | <u>Create Tardy</u> |
|----------|-----------------|--------------|------------|-------------|------|---------------------|
|          |                 | :            | 1 - 1 of 1 |             |      |                     |
| Code     | Description     | Status       | Excuse     | Availablity | Edit | Remove              |
| E        | Excused Tardy   | null         | Excused    | active      | Ø    | Ĩ                   |
| Early Ou | t               |              |            |             | Cn   | eate EarlyOut       |
|          |                 | I            | ) - 0 of 0 |             |      |                     |
| Code     | Description     | Status       | Excuse     | Availablity | Edit | Remove              |
|          |                 | Empty Result |            |             |      |                     |
| Absent   |                 |              |            |             | 2    | Create Absent       |
|          |                 |              | 1 - 1 of 1 |             |      |                     |
| Code     | Description     | Status       | Excuse     | Availablity | Edit | Remove              |
| E        | Excused Absence | null         | null       | active      | Ø    | 1                   |

You can also create new attendance policies to customize attendance to your state/school requirements:

#### Attendance Rules

| Time | Assignment                       | 🔍 Combo |
|------|----------------------------------|---------|
|      | ◉ Log In                         |         |
|      | O Minimum System Time: O minutes |         |
|      | Minimum Course Time: O minutes   |         |
|      | Edit Save                        |         |

Attendance can be counted by varieties of time in system, assignments completed, or a combination of both.

# 9.3. Grades and Courses

This tab contains four subtabs used to configure grade settings.

# 9.3.1. Required Course

Use the Required Course tab to configure settings for an introductory pre-requisite course for the institution.

| School Year        | Grade Levels | Entry/Withdrawal | Documents | Non-Consortium Institutions | Consortiums | Properties | Required Course | School Profile Details |
|--------------------|--------------|------------------|-----------|-----------------------------|-------------|------------|-----------------|------------------------|
| Required Course Se | ttings: Off  |                  |           |                             |             |            |                 |                        |
|                    |              |                  |           |                             |             |            |                 |                        |
|                    |              |                  |           | Edit                        |             |            |                 |                        |
|                    |              |                  |           |                             |             |            |                 |                        |

Click the Edit button to select On or Off for the Required Course Settings field.

# Select On. Course fields appear:

| School Year Grade Le                 | vels Entry/Withdrawal |  |  |  |  |  |
|--------------------------------------|-----------------------|--|--|--|--|--|
| Required Course Settings: 🛛 Off 💽 On |                       |  |  |  |  |  |
|                                      |                       |  |  |  |  |  |
| Section Name - Code                  | <i>P</i>              |  |  |  |  |  |
| Minimum Score                        | %                     |  |  |  |  |  |
| Initial Threshold                    | days                  |  |  |  |  |  |
| Intermediate Threshold               | days                  |  |  |  |  |  |
| Final Threshold                      | days                  |  |  |  |  |  |
|                                      | 0 days                |  |  |  |  |  |

# Section Name – Code

Click the magnifying glass icon to search for the required course section.

### **Minimum Score**

Enter the minimum passing percent grade for the course. If a student scores below this threshold, they will not proceed to their regular coursework.

### Initial Threshold

Enter the number of days that should pass from the student's enrollment date or the start date of the school year (whichever is later) before the student, their parent, and their advisor receive a message indicating that they need to take the course.

# Intermediate Threshold

Enter an additional number of days that should pass before another message is sent.

# **Final Threshold**

Enter an additional number of days that should pass before another message is sent.

# Total

Total number of days allotted for student to complete the course.

Click Save to complete configuration:

| School Year                  | Grade Leve | els    | Entry/             | Withdrawal | Documer  |  |
|------------------------------|------------|--------|--------------------|------------|----------|--|
| Required Course Settings: On |            |        |                    |            |          |  |
| 0                            |            | 0      | <b>D</b> = = i = = | BAUG 6866  |          |  |
| Section Name - C             | Joae       | Cyber  | Basics -           | PAHS.CBUU  | 1.A.UI.I |  |
| Minimum Score                |            | 70%    |                    |            |          |  |
| Initial Threshold            |            | 3 days |                    |            |          |  |
| Intermediate Th              | reshold    | 1 day: | 5                  |            |          |  |
| Final Threshold              |            | 1 day: | 5                  |            |          |  |
|                              |            | 5 day: | 5                  |            | -        |  |

# 9.3.2. EOCT

Use this subtab to designate courses that have end of course tests.

Use the search bar to enter course information and click Go. Your search results appear:

| School Year School Setup Grades and Courses RC/LL PLP School     Required Course EOCT Course Mastery Grading Properties | Profile Details | •    |
|----------------------------------------------------------------------------------------------------|-----------------|------|
| Courses Identified as EOCT                                                                                              |                 | Back |
| Search By: Course Name 🔻 algebra                                                                                        |                 |      |
| Course Name                                                                                                    | Course Code     |      |
| Algebra 1 Part 1                                                                                                    | CCNC.MAUU2.A    | ÷    |
| Algebra 1 Part 1                                                                                                    | EDHR.MA002.A    | ÷    |
| Algebra 1 Part 1                                                                                                    | EDHS-MA002-A    | ÷    |
| Algebra 1 Part 1 - Competency Based                                                                                     | EDCB.MA002.A    | ÷    |
| Algebra 1 Part 1 - Credit Recovery                                                                                      | EDSS.MA002.A    | ÷    |

Click the plus icon for a course, then click Back. The course now appears in the list:

| School Year School Setup Gr | ades and Courses RC/LL PLP School Profile De | etails |  |  |  |
|-----------------------------|----------------------------------------------|--------|--|--|--|
| Required Course EOCT Course | Mastery Grading Properties                   |        |  |  |  |
| Courses Identified as EOCT  |                                              |        |  |  |  |
|                             | 1 - 1 of 1 🗸                                 |        |  |  |  |
| Course Name                 | Course Code                                  | Remove |  |  |  |
| Algebra 1 Part 1            | CCNC.MA002.A                                 | Ŵ      |  |  |  |

Click the **trash icon** to remove a course from the list.

# 9.3.3. Course Mastery

Use this tab to manage the threshold values required to progress from lesson to lesson and to set restrictions on assignment attempts.

| School Year School Setup Grades ar                     | d Courses RC/LL PLP Scho   | ool Profile Details | <b></b> |  |  |
|--------------------------------------------------------|----------------------------|---------------------|---------|--|--|
| Required Course EOCT Course Mastery Grading Properties |                            |                     |         |  |  |
| Threshold Settings                                     | Minimum Score (percentage) | Edit                |         |  |  |
| Course Player Mastery Threshold:                       | 20%                        | Ø                   |         |  |  |
| MyDay Mastery Threshold:                               | 20%                        | Ø                   |         |  |  |
| MyDay Enforce Mastery By Default:                      | No (default)               | Ø                   |         |  |  |
|                                                        |                            |                     |         |  |  |
| Restriction Settings Reset All                         | Course Player Courses      | MyDay Courses       |         |  |  |
| Enable Block Feature:                                  | No (default)               | No (default)        |         |  |  |
| Enable Message Feature:                                | Yes                        | Yes                 |         |  |  |
| Assessment Failure Threshold (attempts):               | 3                          | 3                   |         |  |  |
|                                                        | Edit                       | Edit                |         |  |  |
|                                                        |                            |                     |         |  |  |

# 9.3.3.1. Threshold Settings

### Reset All

Click to restore all values to default settings.

#### **Course Player Mastery Threshold**

Click the **edit icon** to set the minimum score required to progress to the next lesson in Course Player.

### **MyDay Mastery Threshold**

Click the **edit icon** to set the minimum score required to progress to the next lesson in MyDay.

### MyDay Enforce Mastery By Default

Click the edit icon change whether or not mastery is enforced in MyDay.

# 9.3.3.2. Restriction Settings

### Reset All

Click to restore all values to default settings.

#### Enable Block Feature

Click to prevent students from progressing to the next assignment if the value in the Assessment Failure Threshold is reached.

### **Enable Message Feature**

Click to allow the system to email the student, teacher, and advisor when the value in the Assessment Failure Threshold is reached.

# Assessment Failure Threshold

Value that is used as threshold for Enable Block Feature and Enable Message Feature.

# 9.3.4. Grading Properties

This tab controls various Gradebook features.

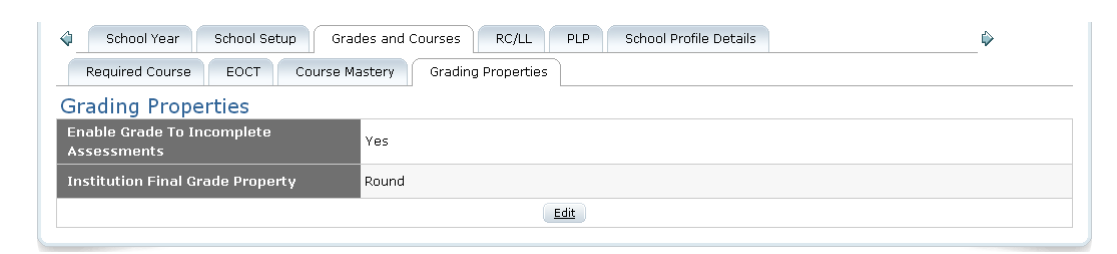

#### **Enable Grade To Incomplete Assessments**

Click the **Edit** button to allow teachers to assign a grade to all of a student's unfinished assignments *en masse*.

#### Institution Final Grade Property

Click the **Edit** button to select whether students' final grades will either be rounded or truncated.

# 9.4. RC/LL

Use this tab to control access to Research Center and Learning Land at both the school and individual levels.

# 9.4.1. School Level Settings

| School Year School Setup                               | Grades and Courses  | RC/LL PLP School Profile Details                   | ∲ |
|--------------------------------------------------------|---------------------|----------------------------------------------------|---|
| Silence/Prevent Access To V                            | /irtual Environment |                                                    |   |
| School Level Setting                                   |                     |                                                    |   |
| Silence In Virtual Environment                         | Yes                 | ll -                                               |   |
| Prevent High School Access To<br>Virtual Environment   | No                  | P                                                  |   |
| Prevent Middle School Access To<br>Virtual Environment | No                  | /                                                  |   |
| Prevent Social Site Integration                        | No                  | ll -                                               |   |
| Student Level Setting                                  |                     |                                                    |   |
| Search By: Student ID 🔻                                | Silenced: All       | Prevent Access To Virtual Environment: All      Go |   |

# **Silence in Virtual Environment**

Click the **edit icon** to allow/disallow student chat in Research Center/Learning Land at the institution level.

### **Prevent High School Access to Virtual Environment**

Click the **edit icon** to allow/disallow all students access to Research Center at the institution level.

### **Prevent Middle School Access to Virtual Environment**

Click the **edit icon** to allow/disallow all students access to Learning Land at the institution level.

# **Prevent Social Site Integration**

Click the **edit icon** to allow/disallow Facebook and Twitter feed integration for student achievements.

# 9.4.2. Student Level Settings

Use this feature to find individual students and change their virtual environment access privileges.

Use the search bar to find a student or multiple students:

| Search By: Username | v test    | Silenced: All | Prevent Access | To Virtual Environment:                     | All 💟 <u>Go</u> |
|---------------------|-----------|---------------|----------------|---------------------------------------------|-----------------|
|                     |           |               | 1 - 5 of 5 🗸   |                                             |                 |
| Student ID          | Last Name | First Name    | Silenced       | Prevent Access<br>To Virtual<br>Environment | Edit            |
| 101478              | LN23386   | FN23386       | No             | No                                          | Ø               |
| 101479              | LN23387   | FN23387       | No             | No                                          | Ø               |
| 101566              | LN23656   | FN23656       | No             | No                                          | Ø               |
| 128346              | LN350682  | FN350682      | No             | No                                          | /               |
| 100896              | LN3683    | FN3683        | No             | No                                          | 1               |

Silence All Unsilence All Disable All Access To Virtual Environment Enable All Access To Virtual Environment

Notice that in the search, you can filter by students who are/are not already silenced.

Click a student's Edit icon to change their silence and access options.

Use the buttons at the bottom of the list to modify all students in the search results.

# 9.5. PLP

This feature is not yet in production.

# 9.6. School Profile Details

# 9.6.1. Other Information

Use this tab to manage what appears in the Other Information portlet for system roles.

| School Year School Setup Grades and Cou | irses RC/LL PLP  | School Profile D                                                                                                    | etails  |        |         | Ę        | >      |
|-----------------------------------------|------------------|----------------------------------------------------------------------------------------------------|---------|--------|---------|----------|--------|
| Other Information Dictionary            |                  |                                                                                                    |         |        |         | - 0      | Create |
| Property                                | Teacher / Grader | MS Student                                                                                                    | Student | Parent | Advisor | Edit     | Delete |
| Attendance Link                         |                  | ×                                                                                                    |         |        |         | <i>6</i> | 0      |
| Commerce Link                           |                  |                                                                                                    |         |        |         | 6        | 0      |
| Documents / Support                     |                  |                                                                                                    |         |        |         | J        | 1      |
| Learning Land Link                      |                  |                                                                                                    |         |        |         | 6        | 0      |
| My Grades Link                          | <b>I</b>         |                                                                                                    |         |        |         | 0        | 0      |
| My Organizations Link                   |                  |                                                                                                    | 1       | 1      |         | 6        | 0      |
| My Portfolio Link                       | <b>v</b>         | <ul> <li>Image: A start of the start of the start of</li></ul> | 1       | 1      |         | 6        | 0      |
| New Gradebook Enhancements              | 1                |                                                                                                    |         |        |         | J        | 1      |
| PLPs Today Link                         |                  |                                                                                                    |         |        |         | 6        | 0      |

# 9.6.2. Dictionary

Use this tab to enable/disable the dictionary.com word look-up feature in courses.

|     | School Year       | School Setup | Grades and Courses | RC/LL | PLP | School Profile Details | • |
|-----|-------------------|--------------|--------------------|-------|-----|------------------------|---|
|     | Other Information | Dictionary   | L                  |       |     |                        |   |
|     |                   | Yes          | No                 |       |     |                        |   |
| Ena | ble Dictionary    | ۲            | $\odot$            |       |     |                        |   |

Below is a list of reports available to Institution Admin users.

| Selected Name                                    | Description                                                                           |
|--------------------------------------------------|---------------------------------------------------------------------------------------|
| Advisor Assigned Students                        | Displays students assigned to the advisor                                             |
| All Course Enrollment by School                  | Displays all enrollments at the selected school                                       |
| Course Information                               | Displays basic course information                                                     |
| Course Roster By Course                          | Displays all students enrolled into the selected course                               |
| Course Roster By Teacher                         | Displays all students assigned to the teacher                                         |
| Daily Attendance By Date                         | Displays absent/present for attendance on the selected day                            |
| PowerSchool Attendance Report<br>By Date Range   | Used for importing into PowerSchool                                                   |
| Referral Report                                  | ESC team report; shows referral information found on the application                  |
| Student Info With Password                       | Displays student information                                                          |
| Student Progress                                 | Displays all course progress and final grade information; generates at 3AM daily      |
| Student Progress<br>(Previous Years)             | Displays all course progress and final grade information for the previous school year |
| Students Without Advisors                        | Displays active students without advisors                                             |
| Total Completed Assignments<br>within Date Range | Displays all assignments submitted by the students within a date range                |
| Transfer Course                                  | Displays all transfer courses created                                                 |
| Withdrawn and Opt Out Students                   | Displays all withdrawn/opted out students                                             |

You can view and edit student information by either using the search box on your home page or by going to Control Panel > Students. Use the student search feature to find a student.

Once you click Go, your search results appear:

| Back Advisor Student |                                                 |                                                                                      |                                                                                                    |                                                                                                    |  |  |
|----------------------|-------------------------------------------------|--------------------------------------------------------------------------------------|----------------------------------------------------------------------------------------------------|----------------------------------------------------------------------------------------------------|--|--|
| Demo School 💌 🛛 Filt | er: All 💌 💽                                     | 60                                                                                   |                                                                                                    |                                                                                                    |  |  |
|                      |                                                 | 1 - 2 of 2                                                                           |                                                                                                    |                                                                                                    |  |  |
| Last Name            | First Name                                      | Approval Count                                                                       | Intervention Count                                                                                                    | Truancy Count                                                                                                    |  |  |
| Test                 | Pat                                             | 0                                                                                    | 0                                                                                                    | 52                                                                                                    |  |  |
| Test                 | Binary Man                                      | 0                                                                                    | 2                                                                                                    | 21                                                                                                    |  |  |
|                      |                                                 | 1 - 2 of 2                                                                           |                                                                                                    |                                                                                                    |  |  |
|                      | Demo School 💌 Filt<br>Last Name<br>Test<br>Test | Demo School 💌 Filter: All 💌 🕻<br>Last Name First Name<br>Test Pat<br>Test Binary Man | Advisor Student Demo School V Filter: All V Go 1 - 2 of 2 Lost Name First Name Approval Count Test Pat 0 Test Binary Man 0 1 - 2 of 2 | Advisor Student         Demo School V Filter: All V Go         1 - 2 of 2         Last Name First Name Approval Count Intervention Count         Test Pat 0 0         Test Binary Man       0       2         1 - 2 of 2       1 - 2 of 2       1 - 2 of 2 |  |  |

### Back

Click to return to the previous screen.

#### Filter bar

Use the dropdown fields to filter your student list by school, student name, or username. Click **Go** to view your filtered results.

### Username

Login of student for the system. Click a username to view details for each student.

#### Last Name

Last name of each student

### First Name

First name of each student

#### **Approval Count**

Number of pending grade approval requests for each student

### **Intervention Count**

Number of pending interventions for each student

#### Truancy Count

Number of pending attendance issues for each student

Click a **Student ID** to select a student. The Student Details screen appears:

| tudent Details                                                                                                    |                                                                                                    |                                                                                                    |                                                                                                    |                                                                                                    |                                                                                                    |                                            |                                |                                                                                                    |                                                                         |          |                                                                               |                                                                                                    |
|----------------------------------------------------------------------------------------------------|----------------------------------------------------------------------------------------------------|----------------------------------------------------------------------------------------------------|----------------------------------------------------------------------------------------------------|----------------------------------------------------------------------------------------------------|----------------------------------------------------------------------------------------------------|--------------------------------------------|--------------------------------|----------------------------------------------------------------------------------------------------|-------------------------------------------------------------------------|----------|-------------------------------------------------------------------------------|----------------------------------------------------------------------------------------------------|
| LN99091,                                                                                                    | FN990                                                                                                    | 91<br>Demo Scho                                                                                                    | ol ESW                                                                                                    | NI                                                                                                    | CKNAME test 1215                                                                                                    | GRADE LEVEL                                | Eleventh Grade                 |                                                                                                    |                                                                         | ROLE     | Studen                                                                        | t Portal                                                                                                    |
| ADVISOR                                                                                                    | Pitt Special                                                                                                    | l Advisor Te                                                                                                    | st                                                                                                    |                                                                                                    | GENDER Male                                                                                                    | START DATE                                 | 06/06/2012                     |                                                                                                    |                                                                         | USERNAME | pitt.stu                                                                      | ident                                                                                                    |
| •                                                                                                    | Pittsburgh                                                                                                    | Demo Advis                                                                                                    | or test                                                                                                    | в                                                                                                    | RTHDAY 08/03/1987                                                                                                    | STATE ID                                   |                                |                                                                                                    |                                                                         | PASSWORD | qatest                                                                        | 13                                                                                                    |
|                                                                                                    |                                                                                                    |                                                                                                    |                                                                                                    |                                                                                                    | AGE 26                                                                                                    | SCHOOL                                     | Demo School Es                 | w                                                                                                    |                                                                         | USER ID  | 99091                                                                         |                                                                                                    |
| Academic Info                                                                                                    | Notes Atte                                                                                                    | endance                                                                                                    | Checklists                                                                                                    | Family Info                                                                                                    | Administration Info                                                                                                    | Demographics                               | Organizations                  | Health Re                                                                                                    | cord                                                                    |          |                                                                               |                                                                                                    |
| Schedule                                                                                                    | Sch                                                                                                    | edule                                                                                                    |                                                                                                    |                                                                                                    |                                                                                                    |                                            |                                |                                                                                                    |                                                                         |          |                                                                               |                                                                                                    |
| Enrollment                                                                                                    | Scho                                                                                                    | ool Year: 💈                                                                                                    | 2013-2014DEMO                                                                                                    | Y Go                                                                                                    |                                                                                                    |                                            |                                |                                                                                                    |                                                                         |          |                                                                               |                                                                                                    |
|                                                                                                    |                                                                                                    |                                                                                                    |                                                                                                    |                                                                                                    |                                                                                                    |                                            |                                |                                                                                                    |                                                                         |          |                                                                               |                                                                                                    |
| Diagnostics                                                                                                    | Enri                                                                                                    | ollment II                                                                                                    | ) School Tern                                                                                                    | n Course Na                                                                                                    | me                                                                                                    | Day Time                                   |                                | Grade                                                                                                    | Credits                                                                 | Progress |                                                                               | 7 Day Progres                                                                                                    |
| Diagnostics<br>Placement Exam                                                                                                    | Enri<br>F St                                                                                                    | ollment II<br>059821                                                                                                    | ) School Tern<br>1314FY                                                                                                    | n Course Na<br><u>Algebra 1 F</u>                                                                                                    | me<br><u>art 1</u>                                                                                                    | Day Time                                   |                                | Grade<br><u>20 (GTD)</u>                                                                                               | Credits<br>0.25                                                         | Progress | 10%                                                                           | 7 Day Progres                                                                                                    |
| Diagnostics<br>Placement Exam<br>Waiting List                                                                                                    | Enri                                                                                                    | ollment II<br>059821<br>086034                                                                                                    | ) School Tern<br>1314FY<br>1314FY                                                                                                    | Course Na<br><u>Algebra 1 F</u><br><u>Algebra 1 F</u>                                                                                                    | me<br>Vart 1<br>Vart 2 🗹                                                                                                    | Day Time                                   |                                | Grade<br>20 (GTD)<br>100 (GTD)                                                                                         | Credits<br>0.25<br>0.25                                                 | Progress | 10%<br>97.8%                                                                  | 7 Day Progres<br>0%<br>0%                                                                                                    |
| Diagnostics<br>Placement Exam<br>Waiting List<br>Enrollment History                                                                                        | Enro<br>> 50<br>> 50<br>> 50                                                                                                    | ollment IC<br>059821<br>086034<br>086035                                                                                           | School Tern<br>1314FY<br>1314FY<br>1314FY                                                                                                    | Course Na<br>Algebra 1 F<br>Algebra 1 F<br>Algebra 1 F<br>American H                                                                                                    | me<br><u>art 1</u><br>:art 2 ⊠<br>istory Part 3 - Foundat                                                                                                | Day Time                                   |                                | Grade<br>20 (GTD)<br>100 (GTD)<br>(GTD)                                                                                | Credits<br>0.25<br>0.25<br>0.25                                         | Progress | 10%<br>97.8%<br>0%                                                            | 7 Day Progres<br>0%<br>0%<br>0%                                                                                                    |
| Diagnostics<br>Placement Exam<br>Waiting List<br>Enrollment History<br>Tests                                                                               | Enri<br>> 50<br>> 50<br>> 50<br>> 50<br>> 50                                                                                                    | ollment II<br>059821<br>086034<br>086035<br>085900                                                                                 | <ul> <li>School Term</li> <li>1314FY</li> <li>1314FY</li> <li>1314FY</li> <li>1314FY</li> <li>1314FY</li> <li>1314FY</li> </ul>                                                                                                    | Course Na<br>Algebra 1 F<br>Algebra 1 F<br>American H<br>American H                                                                                                    | me<br>lart 1<br>lart 2 ♂<br>istory Part 3 - Foundat<br>istory Part 4 - Foundat                                                                           | Day Time                                   |                                | Grade<br>20 (GTD)<br>100 (GTD)<br>(GTD)                                                                                | Credits<br>0.25<br>0.25<br>0.25<br>0.25                                 | Progress | 10%<br>97.8%<br>0%<br>94.9%                                                   | 7 Day Progress<br>0%<br>0%<br>0%                                                                                                    |
| Diagnostics<br>Placement Exam<br>Waiting List<br>Enrollment History<br>Tests<br>Transcript/Academic<br>History                                             | Enr<br>50<br>50<br>50<br>50<br>50<br>50<br>50<br>50<br>50<br>50                                                                                                    | oliment II<br>059821<br>086034<br>086035<br>085900<br>085844                                                                       | <ul> <li>School Term</li> <li>1314FY</li> <li>1314FY</li> <li>1314FY</li> <li>1314FY</li> <li>1314FY</li> <li>1314FY</li> </ul>                                                                                                    | Algebra 1 F<br>Algebra 1 F<br>Algebra 1 F<br>American H<br>American H<br>Auto Test                                                                                            | ne<br>art 1<br>istory Part 3 - Foundat<br>istory Part 4 - Foundat<br>Course Template                                                                     | Day Time                                   | PM - 07:00 PM                  | Grade<br>20 (GTD)<br>100 (GTD)<br>(GTD)<br>(GTD)                                                                       | Credits<br>0.25<br>0.25<br>0.25<br>0.25<br>0.25                         | Progress | 10%<br>97.8%<br>0%<br>94.9%<br>0%                                             | 7 Day Progress<br>0%<br>0%<br>0%<br>0%                                                                                                    |
| Diagnostics<br>Placement Exam<br>Waiting List<br>Enrollment History<br>Tests<br>Transcript/Academic<br>History<br>Transfer Course                          | Enri                                                                                                    | ollment IC<br>059821<br>086034<br>086035<br>085900<br>085844<br>085959                                                             | <ul> <li>School Term</li> <li>1314FY</li> <li>1314FY</li> <li>1314FY</li> <li>1314FY</li> <li>1314FY</li> <li>1314FY</li> <li>1314FY</li> <li>1314FY</li> </ul>                                                                                                    | Algebra 1 F<br>Algebra 1 F<br>Algebra 1 F<br>American H<br>American H<br>Auto Test o<br>Course For                                                                            | ne<br>art 1<br>istory Part 3 - Foundat<br>istory Part 4 - Foundat<br><u>Course Template</u><br>TEQ on Pub                                                | Day Time                                   | PM - 07:00 PM<br>PM - 07:00 PM | Grade<br>20 (GTD)<br>100 (GTD)<br>(GTD)<br>(GTD)<br>25 (GTD)                                                           | Credits<br>0.25<br>0.25<br>0.25<br>0.25<br>0.25<br>0.25                 | Progress | 10%<br>97.8%<br>0%<br>94.9%<br>0%<br>33.3%                                    | 7 Day Progress<br>0%<br>0%<br>0%<br>0%<br>0%                                                                                                    |
| Diagnostics<br>Placement Exam<br>Waiting List<br>Enrollment History<br>Teats<br>Transcript/Academic<br>History<br>Transfer Course<br>Block Forums          | Enr<br>> 50<br>> 50<br>> | ollment 10<br>059821<br>086034<br>086035<br>085900<br>085844<br>085959<br>085861                                                   | School Term           1314FY           1314FY           1314FY           1314FY           1314FY           1314FY           1314FY           1314FY           1314FY                                                                                                    | Algebra 1 F<br>Algebra 1 F<br>American H<br>American H<br>Auto Test C<br>Course For<br>Discovering                                                                            | me<br>art 1<br>art 2 d<br>istory Part 3 - Foundat<br>istory Part 4 - Foundat<br>Course Template<br>TEQ on Pub<br>LSpanish                                | Day Time<br>on C<br>Sun 07:00<br>Sat 07:00 | PM - 07:00 PM<br>PM - 07:00 PM | Grade<br>20 (GTD)<br>100 (GTD)<br>(GTD)<br>(GTD)<br>25 (GTD)<br>Incomplete                                             | Credits<br>0.25<br>0.25<br>0.25<br>0.25<br>0.25<br>0.25<br>0.25         | Progress | 10%<br>97.8%<br>0%<br>94.9%<br>0%<br>33.3%                                    | 7 Day Progress<br>0%<br>0%<br>0%<br>0%<br>0%<br>0%                                                                                                    |
| Diagnostics<br>Placement Exam<br>Waiting List<br>Enrollment History<br>Transcript/Academic<br>History<br>Transfer Course<br>Block Forums<br>Course Mastery | Enry<br>> 50<br>> 50     | ollment II<br>059821<br>086034<br>086035<br>085900<br>085844<br>085959<br>085861<br>085873                                         | School Term           1314FY           1314FY           1314FY           1314FY           1314FY           1314FY           1314FY           1314FY           1314FY           1314FY           1314FY           1314FY           1314FY           1314FY                                                                     | Course Na<br>Algebra 1 F<br>Algebra 1 F<br>American H<br>American H<br>Auto Test I<br>Course For<br>Discovering<br>Earth Scien                                                | me<br>art 1<br>art 2<br>istory Part 3 - Foundat<br>istory Part 4 - Foundat<br>Course Template<br>TEO on Pub<br>Ispanish<br>ce Part 1                     | Day Time                                   | PM - 07:00 PM<br>PM - 07:00 PM | Grade<br>20 (GTD)<br>(GTD)<br>(GTD)<br>(GTD)<br>25 (GTD)<br>Incomplete<br>(GTD)                                        | Credits<br>0.25<br>0.25<br>0.25<br>0.25<br>0.25<br>0.25<br>0.25         | Progress | 10%<br>97.8%<br>0%<br>94.9%<br>0%<br>33.3%<br>0%                              | 2 Day Progress<br>0%<br>0%<br>0%<br>0%<br>0%<br>0%<br>0%                                                                                                    |
| Diagnostics<br>Placement Exam<br>Waiting List<br>Enrollment History<br>Transcript/Academic<br>History<br>Transfer Course<br>Block Forums<br>Course Mastery | Enry<br>> 50<br>> 50     | ollment II<br>059821<br>086034<br>085900<br>085900<br>085844<br>085959<br>085861<br>085873<br>085801                               | School Term           1314FY           1314FY           1314FY           1314FY           1314FY           1314FY           1314FY           1314FY           1314FY           1314FY           1314FY           1314FY           1314FY           1314FY                                                                     | Course Na<br>Algebra 1 F<br>Algebra 1 F<br>American H<br>American H<br>Auto Test 4<br>Course For<br>Discovering<br>Earth Scien<br>Health Part                                 | me<br>art 1<br>art 2 d<br>istory Part 3 - Foundat<br>istory Part 4 - Foundat<br>Course Template<br>TEO on Pub<br>(Spanish)<br>ce Part 1<br>1             | Day Time                                   | PM - 07:00 PM<br>PM - 07:00 PM | Grade<br>20 (GTD)<br>(GTD)<br>(GTD)<br>(GTD)<br>25 (GTD)<br>Incomplete<br>(GTD)<br>30 (GTD)                            | Credits<br>0.25<br>0.25<br>0.25<br>0.25<br>0.25<br>0.25<br>0.25<br>0.25 | Progress | 10%<br>97.8%<br>0%<br>94.9%<br>0%<br>33.3%<br>0%<br>0%<br>4%                  | 7 Day Progress           0%           0%           0%           0%           0%           0%           0%           0%           0%           0%           0%           0%           0%           0%           0%           0%           0%           0%           0%           0% |
| Diagnostics<br>Placement Exam<br>Waiting List<br>Enrollment History<br>Transcript/Academic<br>History<br>Transfer Course<br>Block Forums<br>Course Mastery | Enr4<br>> 50<br>> 51<br>> 51<br>> 51<br>> 51<br>> 50<br>> 50<br>> 50<br>> 50<br>> 50<br>> 50<br>> 50<br>> 50<br>> 51<br>> 51     | oliment 10<br>059821<br>086034<br>086035<br>085900<br>085844<br>085859<br>085861<br>085873<br>085901<br>085901                     | School Term           1314FY           1314FY | Alaebra 1 F<br>Alaebra 1 F<br>Alaebra 1 F<br>American H<br>American H<br>Auto Test of<br>Course For<br>Discovering<br>Earth Scien<br>Health Part<br>Spanish 1 f               | me<br>art 1<br>art 2<br>story Part 3 - Foundat<br>istory Part 4 - Foundat<br>Course Template<br>TEQ on Pub<br>(Spanish)<br>ce Part 1<br>1<br>2<br>art 1  | Day Time                                   | PM - 07:00 PM<br>PM - 07:00 PM | Grade<br>20.(GTD)<br>100 (GTD)<br>(GTD)<br>(GTD)<br>25.(GTD)<br>10.00001ete<br>(GTD)<br>30.(GTD)<br>73.(GTD)           | Credits<br>0.25<br>0.25<br>0.25<br>0.25<br>0.25<br>0.25<br>0.25<br>0.25 | Progress | 10%<br>97.8%<br>0%<br>94.9%<br>0%<br>33.3%<br>0%<br>0%<br>4%<br>5.6%          | 7 Day Progress<br>0%<br>0%<br>0%<br>0%<br>0%<br>0%<br>0%<br>0%<br>0%                                                                                                    |
| Diagnosties<br>Placement Exam<br>Waiting List<br>Enrollment History<br>Transcript/Academic<br>History<br>Transfer Course<br>Block Forums<br>Course Mastery | Enr                                                                                                    | oliment 10<br>059821<br>086034<br>085035<br>085800<br>085844<br>085859<br>085861<br>085861<br>085873<br>085901<br>057421<br>085854 | <ul> <li>School Term</li> <li>1314FY</li> <li>1314FY</li> <li>1314FY</li> <li>1314FY</li> <li>1314FY</li> <li>1314FY</li> <li>1314FY</li> <li>1314FY</li> <li>1314FY</li> <li>1314FY</li> <li>1314FY</li> </ul>                                                                                                    | Alaebra 1 F<br>Alaebra 1 F<br>Alaebra 1 F<br>American H<br>American H<br>Auto Test 0<br>Course For<br>Discovering<br>Earth Scien<br>Health Part<br>Spanish 1 f<br>Chinese 1 1 | me<br>art 1<br>istory Part 3 - Foundat<br>istory Part 4 - Foundat<br>Course Template<br>TEQ on Pub<br>ISpanish<br>ce Part 1<br>1<br>2<br>art 1<br>2art 4 | Day Time                                   | PM - 07:00 PM<br>PM - 07:00 PM | Grade<br>20.(GTD)<br>100 (GTD)<br>(GTD)<br>25.(GTD)<br>25.(GTD)<br>10.00001ete<br>(GTD)<br>30.(GTD)<br>23.(GTD)<br>10. | Credits<br>0.25<br>0.25<br>0.25<br>0.25<br>0.25<br>0.25<br>0.25<br>0.25 | Progress | 10%<br>97.8%<br>0%<br>94.9%<br>0%<br>33.3%<br>0%<br>0%<br>4%<br>5.6%<br>98.1% | 7 Day Progress<br>0%<br>0%<br>0%<br>0%<br>0%<br>0%<br>0%<br>0%<br>0%                                                                                                    |

The upper part of the Student Details screen displays a variety of basic information about the selected student. The bottom half of the screen contains tabs that allow you to view and modify additional information.

More... For more information about the Student Details screen, please see the eSchoolware User Guide for Advisors.

Use the Users feature to manage privileges of existing users and to create new users.

You can view and edit user information by either using the search box on your home page or by going to Control Panel > Users from the Control Panel. The following screen appears:

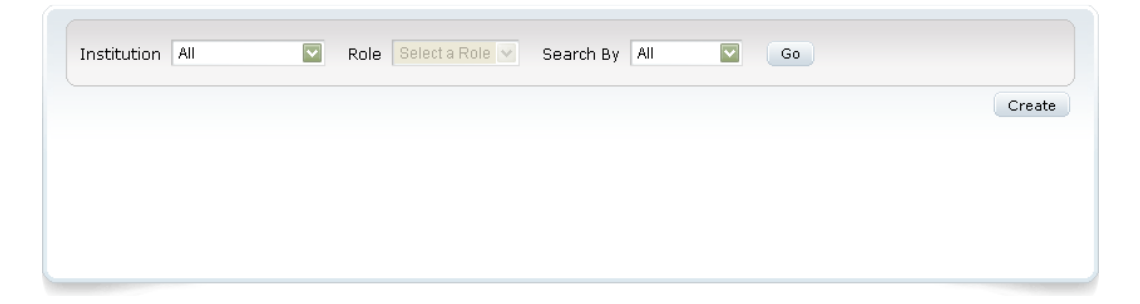

### Institution

Displays available institutions

Role

Displays available roles

# Search By

Displays available search text types

### Go

Executes search

#### Create

Creates new user role

# 12.1. Create a User

Follow the steps below to create a new user.

1. From the Manage Users screen, click the Create button. The New User screen appears:

| New User       |                          |                              |                 |                    |  |  |
|----------------|--------------------------|------------------------------|-----------------|--------------------|--|--|
| Institution:   | Select an Institution 🔽  | Role:                        | Select a Role 💌 |                    |  |  |
| Suffix:        | None 🔽                   | Username:                    |                 | Check Avaliability |  |  |
| First Name:    |                          | Last Name:                   |                 |                    |  |  |
| Middle Name:   |                          | Nickname:                    |                 |                    |  |  |
| Date of Birth: |                          | Email:                       | pkim            |                    |  |  |
| Gender:        | Male 💟                   |                              |                 |                    |  |  |
| Password:      | •••••                    | Reenter Password:            |                 |                    |  |  |
| Timezone:      | (GMT -5) Eastern Standar | d Time, Peru Time, Acre Time |                 |                    |  |  |
| Create Ca      | ncel                     |                              |                 |                    |  |  |
|                |                          |                              |                 |                    |  |  |

2. Enter information in the fields below:

### Institution

User's institution

# Role

Role of new user

# Suffix

Name suffix, if applicable

### Username

User's login username

# **Check Availability**

Click to ensure that the username you enter is not already in use.

# First Name

User's first name

# Last Name

User's last name

# Middle Name

User's middle name

# Nickname

User's nickname, if applicable

# Date of Birth

Use the calendar control to enter user's date of birth.

# Email

User's email address

### Gender

User's gender.

### Password

User's login password

### **Reenter Password**

Reenter user's password to ensure you entered it correctly.

# Timezone

User's timezone.

3. Click the Create button. Your new user appears in the list.

# 12.2. Find an Existing User

Follow the steps below to find a user.

1. Enter search criteria in the fields listed above and click **Go**. When you select a type in the Search By field, a new field appears beside it, allowing you to enter a name or ID. To display all user roles, simply click the **Go** button without entering any search criteria.

# 2. Search results appear:

| Institution Provos | st Academy 💟 🛛 Role 🗌 | Feacher    | Search By All      | Go      |
|--------------------|-----------------------|------------|--------------------|---------|
|                    |                       |            |                    | Create  |
|                    |                       | 1 - 5 of   | 5                  |         |
| Username           | Last Name             | First Name | Email              | Details |
| teacher001         | er                    | teach      | teacher@school.com | P       |
| mary.smith         | Smith                 | Mary       |                    | P       |
| liferay.com.1      | Admin                 | System     |                    | P       |
| mike.smith         | Smith                 | Mike       |                    | P       |
| teacheruser        | User                  | Teacher    | teacher@user.com   | P       |
|                    |                       | 1 - 5 of   | 5                  |         |

In the example above, all users with the teacher role at Provost Academy appear.

# 12.3. Edit a User

Follow the steps below to edit a user role.

1. From your search results above, click the **Details** icon for more information. The following screen appears:

| Back        |                             | Use                   | er Details              |                  |      |            |
|-------------|-----------------------------|-----------------------|-------------------------|------------------|------|------------|
|             | Active:<br>Username:        | Yes                   | User ID:<br>Suffix:     | 20987            |      |            |
|             | First Name:<br>Middle Name: | Ms.                   | Last Name:<br>Nickname: | 754276141        |      |            |
|             | Date of Birth:              | 08/01/2009            | Email:                  |                  |      |            |
|             | Gender:                     | Female                | Timezone:               | America/New_York |      |            |
|             | Edit                        |                       |                         |                  |      |            |
| Roles Prop  | oerties Cred                | entials               |                         |                  |      |            |
|             |                             |                       |                         |                  |      | Add        |
| Institution | Role                        |                       |                         |                  | Edit | Delete     |
| 193,8581    | FirstClass Grad             | ler, Student, Teacher |                         |                  | Ø    | Ĩ          |
| High Schoo  | l Teacher                   |                       |                         |                  | Ø    | <b>III</b> |

2. Click the Edit button to edit properties in the blue window:

| ctive:        |                                                                                                    | User ID:          | 20987                                                                                                    |   |
|---------------|----------------------------------------------------------------------------------------------------|-------------------|----------------------------------------------------------------------------------------------------|---|
| lsername:     | The second second                                                                                                    | Suffix:           | None 💌                                                                                                    |   |
| irst Name:    | Ms.                                                                                                    | Last Name:        | Physical Control of Control of Co |   |
| tiddle Name:  | 1.000                                                                                                    | Nickname:         |                                                                                                    |   |
| ate of Birth: | 08/01/2009                                                                                                    | Email:            | The supervision of the second second s                                                                                                    |   |
| iender:       | Female 💌                                                                                                    | Timezone:         | (GMT -5, DST) Eastern Standard Time, Cuba Standard Time                                                                                                    | ~ |
| assword:      | and the second second s | Reenter Password: | Levise                                                                                                    |   |

3. Make any changes, then click **Save**.

Click the tabs to view and change their properties.

# 12.3.1. Roles

Use the roles tab to manage user roles for the institutions at which they work. Assigning roles is useful from both administrative and user sides, as it allows one person to have a single login to the system through which they can access multiple functions.

| Roles Pro   | perties Credentials                 |      |        |
|-------------|-------------------------------------|------|--------|
|             |                                     |      | Add    |
| Institution | Role                                | Edit | Delete |
| 101.010     | FirstClass Grader, Student, Teacher | Ø    | Ĩ      |
| High Scho   | ol Teacher                          | Ø    | Ĩ      |

1. Click the Add button to create a new set of institution roles. A new line appears:

| warming a second second |   | د بور ۲۰۰۰ می منتخب میکرد. و بور ۲۰۰۰ میکرد م |   |             |
|----------------------------------------------------------------------------------------------------|---|-----------------------------------------------|---|-------------|
|                                                                                                    |   | A >>                                          | ~ |             |
| Select an Organization                                                                                                    | * |                                               |   | Save Cancel |
|                                                                                                    |   | <                                             | ~ |             |

- 2. Select an **organization** from the dropdown on the left.
- 3. Available roles appear in the middle field. Select a **role** and click the >> button to move it to the field to the right. This assigns the role to the user for that organization:

| Benchmarks Student 🔼   |          | ATT Moderator      | ~            |
|------------------------|----------|--------------------|--------------|
| Content Author         | >>       | Benchmarks Teacher |              |
| Course Developer       |          | Custom Reports     |              |
| Default Role           |          |                    |              |
| EdisonLearning Admir 💌 | <u> </u> |                    | $\mathbf{v}$ |

4. Click the Save button when finished. Your new role appears in the list for the user.

Click the **Edit** icon for a role to change its permissions.

Click the **Delete** icon for a role to remove it from the user.

# 12.3.2. Properties

Use the Properties tab to manage other non-standard user data. The fields in this tab are configurable on the server by EdisonLearning to meet your needs, allowing you to record other information specific to your institutions. Please contact your customer service representative for help with this item.

# 12.3.3. Credentials

Use the Credentials tab to manage logins to other applications that are used in conjunction with eSchoolware. Depending on your school's configuration in our system, students may access other software applications through eSchoolware, such as tutoring, other supplemental help, or web conferencing. The login credentials for these other applications can be configured here to allow eSchoolware to automatically login for the student when they access the other applications.

| Roles Properties | Credentials |                 |      |        |
|------------------|-------------|-----------------|------|--------|
|                  |             |                 |      | Create |
|                  |             | 1 - 1 of 1      |      |        |
| Username         | Password    | Credential Name | Edit | Delete |
| H100             | 100000      | ATT Connect     | Ø    | Ĩ      |

1. Click the Create button to create a new credential. A new line appears:

| <br> | Sin Sumoor          | and the second second second second second second second second second second second second second second second | and the second second |
|------|---------------------|----------------------------------------------------------------------------------------------------|-----------------------|
|      | Select a Credential | Create                                                                                                    | Cancel                |

- 2. Enter a username and password, then select an item from the Credential Name dropdown. This field lists any other applications to which the user may connect via eSchoolware.
- 3. Click the **Create** button when finished. Your new credential appears in the list for the user.

Click the **Edit** icon for a credential to change its information.

Click the Delete icon for a credential to remove it from the user.